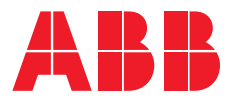

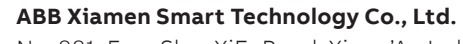

No. 881, FangShanXiEr Road, Xiang'An Industrial, Area, Torch Hi-Tech Industrial Development Zone Xiamen 361101 China Tel: +86 592 295 9000 Fax: +86 592 562 5072

www.abb.com

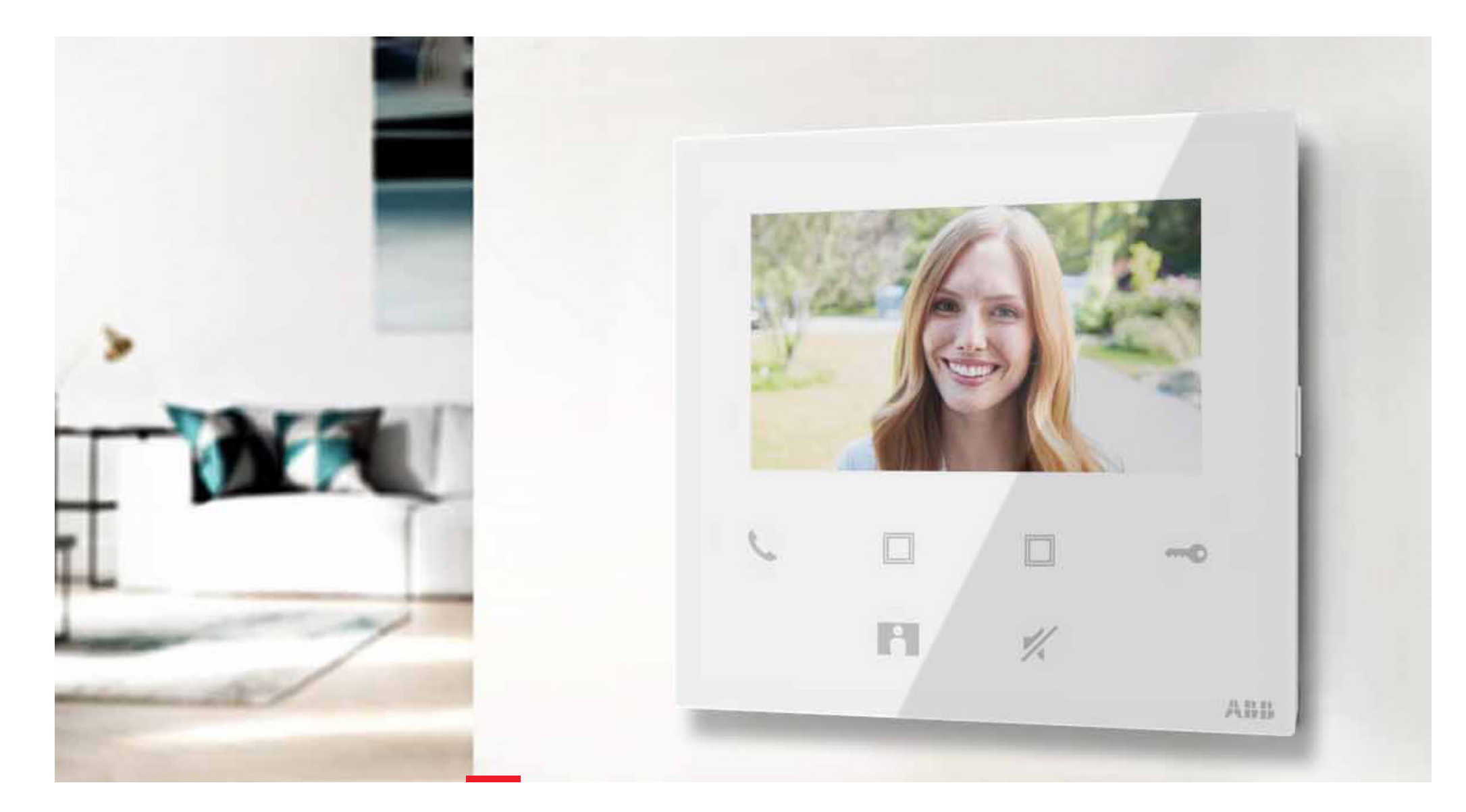

# Video kit, Mini outdoor station + Video indoor station 4.3, WiFi

MU200000000003512

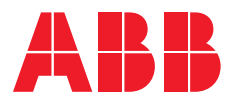

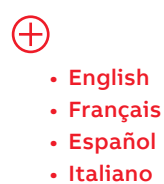

Deutsch

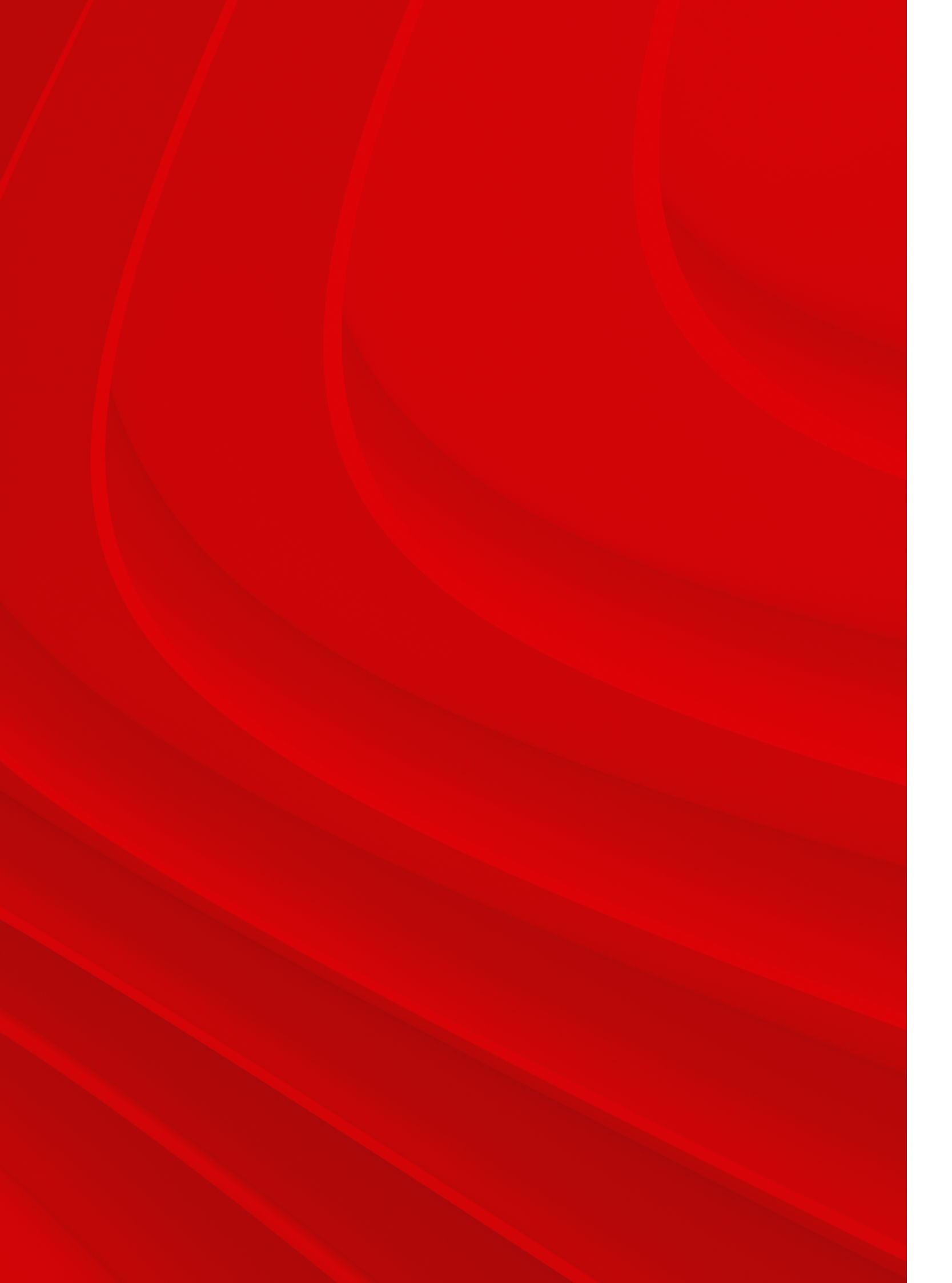

# Content

- **004**-009
- **010**-015
- **016**-021
- **022**-027
- **028**-033

- 09 English
- 5 Français
- Español
- 27 Italiano
- 33 Deutsch

# English

4

## Wiring

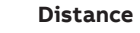

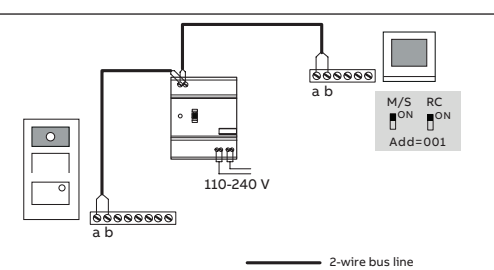

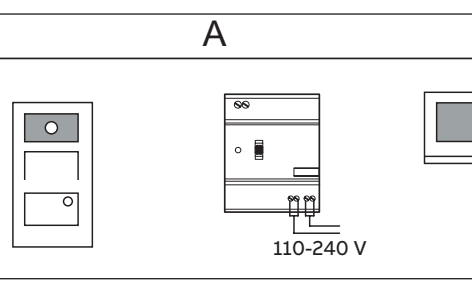

#### Cable

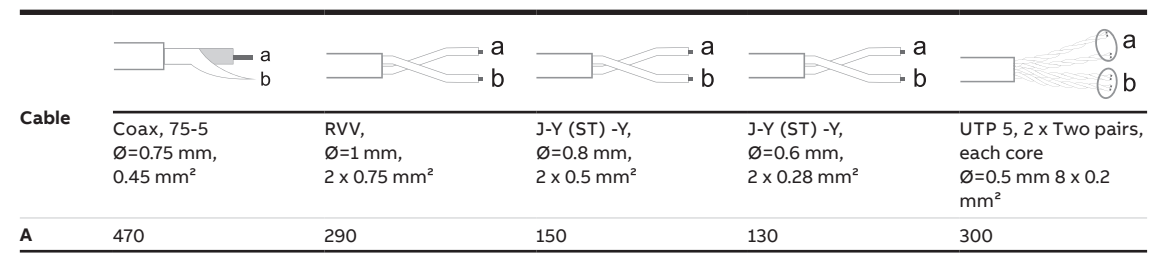

#### WiFi installation

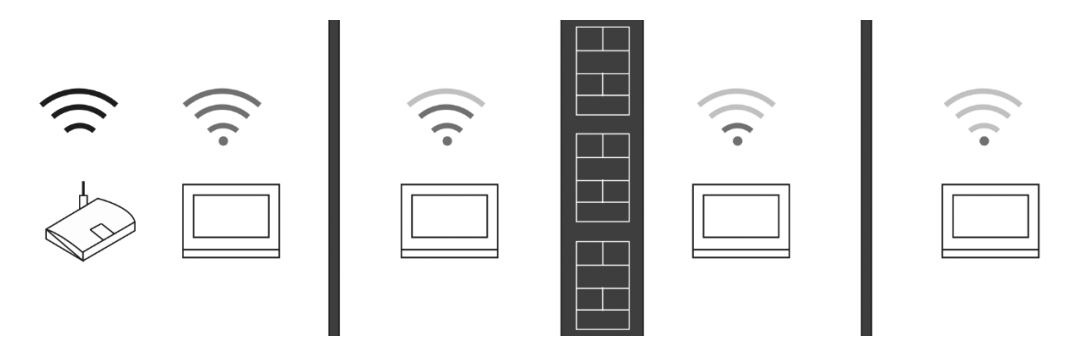

#### Note

If the device supports WiFi function, please make sure the device has good WiFi signal reception before installation. The distance between the router and monitors, and the construction materials used in the walls are factors that can affect signal quality.

If the WiFi signal is not strong enough to guarantee correct operation, a WiFi repeater must be installed between the router and this device in order to boost the WiFi signal received by this device.

#### Lock connection

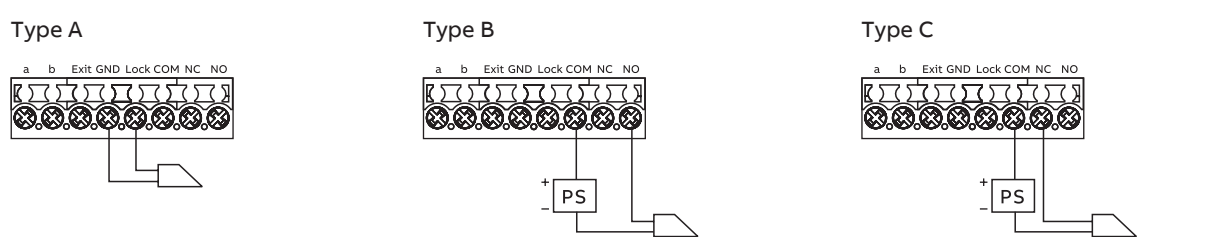

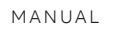

#### Interface description

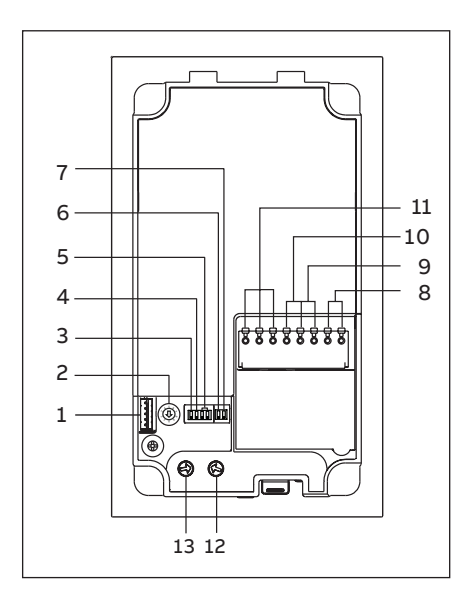

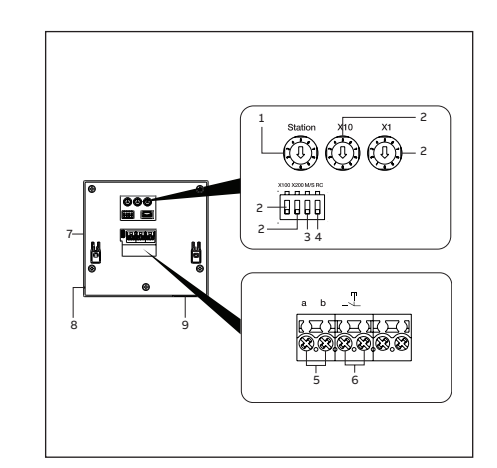

| No. | Description                                                                                                    |
|-----|----------------------------------------------------------------------------------------------------|
| 1   | Connector for device software update                                                                                                    |
| 2   | Rotary switch to set the address of outdoor station (1-9)                                                                                                    |
| 3   | Set feedback tone of pushbutton ON/OFF                                                                                                    |
| 4   | Set general call to all indoor stations in one family: ON/OFF<br>If GC=ON, press button 1/button 2, all IS ring                                                 |
| 5   | Configurate round pushbutton<br>3 -> OFF; 4 -> OFF = Call IS 001                                                                                                |
| 6   | <b>Set the video mode PAL/NTSC</b><br>OFF = PAL video mode<br>ON = NTSC video mode                                                                              |
| 7   | <b>Set default lock</b><br>OFF = set (Lock-GND) as default lock<br>ON = set (COM-NC-NO) as default lock<br>*Default lock is controlled by "unlock" button on IS |
| 8   | Plug-in clamps (a, b) for bus connection                                                                                                    |
| 9   | Plug-in clamps (Exit-GND) for exit button                                                                                                    |
| 10  | Plug-in clamps (Lock-GND) for door opener                                                                                                    |
| 11  | Plug-in clamps (COM-NC-NO) for floating output, door opener                                                                                                    |
| 12  | Rotary switch to adjust default door lock release time, 1-10s                                                                                                   |
| 13  | Rotary switch to adjust loudspeaker volume                                                                                                    |

| No. | Description                                                                                                    |
|-----|----------------------------------------------------------------------------------------------------|
| 1   | <b>Outdoor station selector switch</b><br>Set the address of the default outdoor station.                                                                                        |
| 2   | Indoor station selector switch (1250)<br>Selector switch X10 sets tens digits, selector switch X1 sets units<br>digits, Dip switches X100 and X200 set hundreds digits.          |
| 3   | Master/slave function switch<br>Only one indoor station in each apartment can be set as "Master"<br>(ON position).                                                               |
| 4   | Terminal resistor switch<br>In video installations or mixed audio and video installations, the<br>switch must be set as 'RC on' on the last device of the line (ON<br>position). |
| 5   | a, b = bus connector                                                                                                    |
| 6   | A potential free contact, such as a doorbell pushbutton                                                                                                    |
| 7   | Setting button<br>Press to enter setting mode.                                                                                                    |
| 8   | Microphone                                                                                                    |
| 9   | Speaker                                                                                                    |
|     |                                                                                                    |

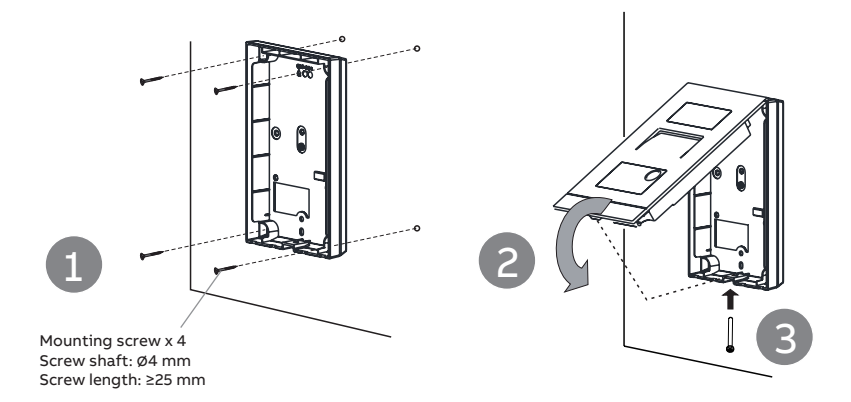

#### Mini OS flush-mounted installation

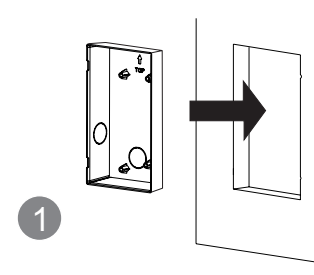

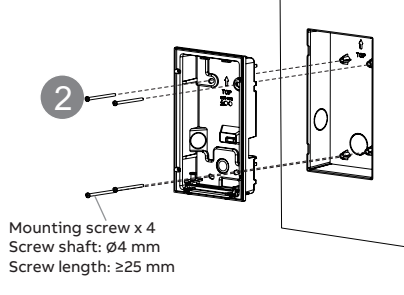

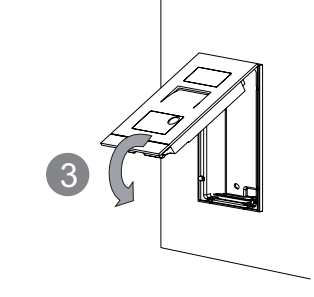

Mini OS dismantle

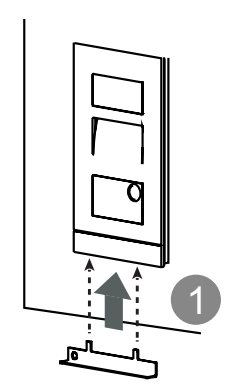

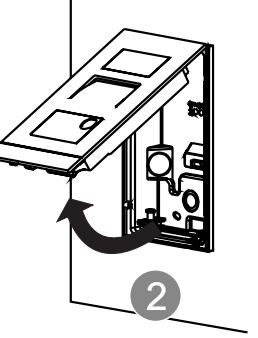

WiFi indoor station installation

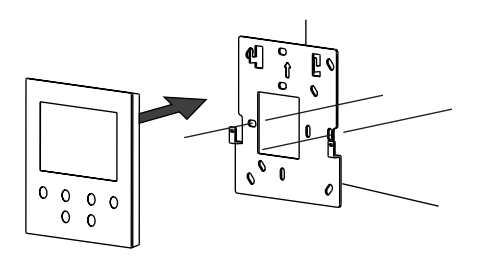

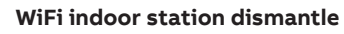

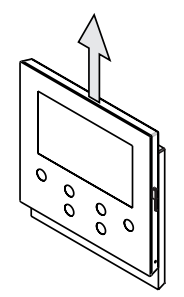

#### Mini OS manages ID cards

#### Create the first admin card

If this Mini OS has not enrolled any card, unlock LED will flash green, orange and red in sequence when it is powered on. To create the first admin card, you have 60s after powering on the OS to swipe 1 time the card of your choice and unlock LED will light green if successfully. Notice that an admin card is not a user card anymore and cannot serve to unlock the OS.

#### In the standby status, following functionality

| Function    | Command                       | Unlock LED                           |
|-------------|-------------------------------|--------------------------------------|
| Enroll user | Swipe admin card 2x           | Flash orange 2 times and bip 1 time  |
|             | Swipe user card 1x            | Light green                          |
| Delete user | Swipe admin card 3x           | Flash orange 3 times and bip 2 times |
|             | Swipe user card 1x            | Light green                          |
| Open a door | Swipe the enrolled ID card 1x | Light green                          |

#### Reset Mini OS to factory default

1. Disconnect the power supply 2. Set rotary switches of address to "0" and all the dip-switches to "OFF" 3. Connect the power supply 4. Long press the first button for 3 s 5. Unlock LED will flash green, orange and red in sequence if successfully

#### Registering an account on the MyBuildings portal

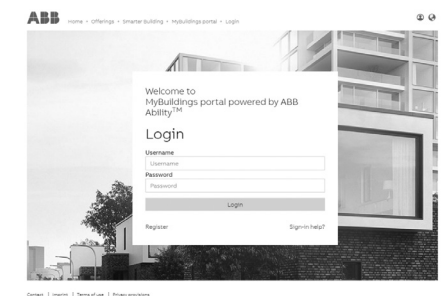

#### Download App

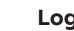

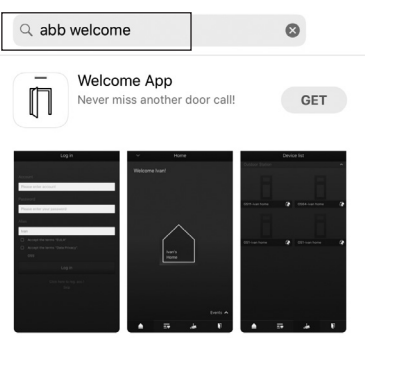

| ies | can | be | imp | lem | ente | ed |
|-----|-----|----|-----|-----|------|----|
|-----|-----|----|-----|-----|------|----|

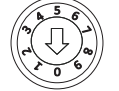

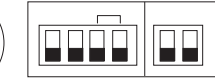

Access the link: https://mybuildings.abb.com, and click "Register". Fill in the form as required to register an account. Then activate the user account when you receive the email sent from the MyBuildings portal.

## Log into App

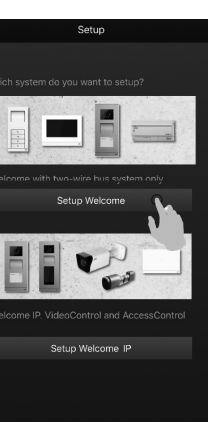

Download the App from Google Play or the Apple Store via the keyword "ABB Welcome". Then install the relevant App on a mobile or tablet.

On the mobile phone/tablet, click 🔳 to open the app, select "Setup Welcome" and use your MyBuildings portal credential to log in.

#### WiFi setting

#### Note

Only 2.4G WiFi can be supported by WiFi indoor station, please set the router to 2.4G WiFi before setup. It is recommended to register an account on the MyBuildings portal first.

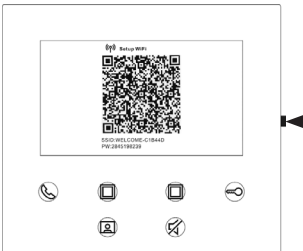

On the WiFi indoor station, press the setting button to access the QR code screen.

Setting button

On the App "Home" screen, tap " V ", followed by "Pair devices", "WiFi indoor station" to scan QR code on the WiFi panel.

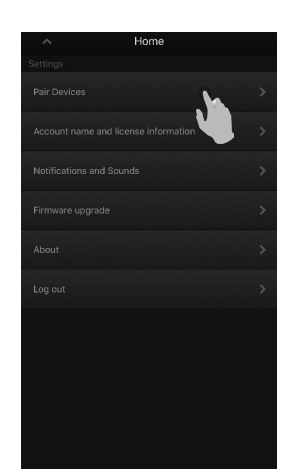

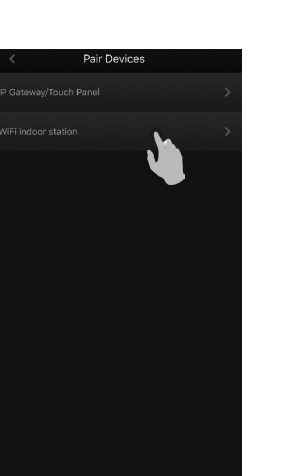

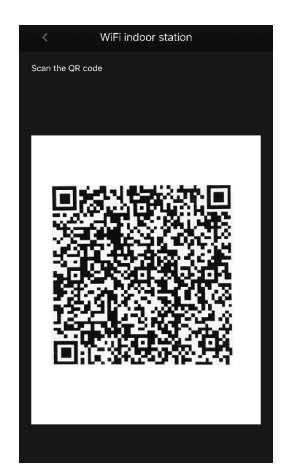

On the App "Configuration" screen, tap "Join" to connect App to the WiFi panel. Then select your home WiFi name and enter the password to transfer your home WiFi to the WiFi panel.

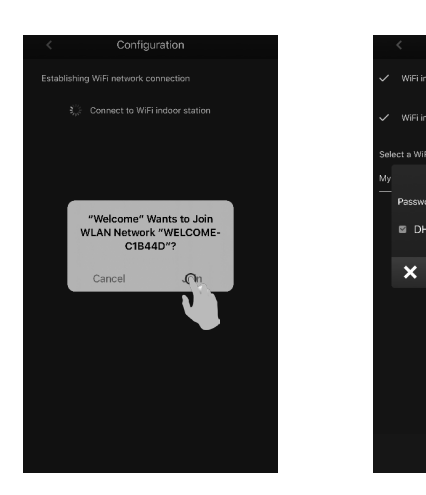

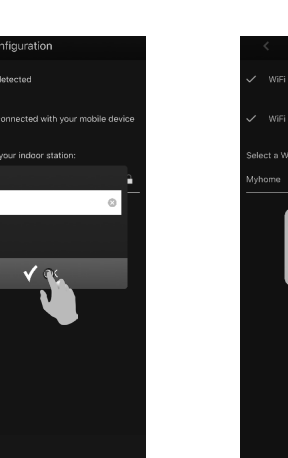

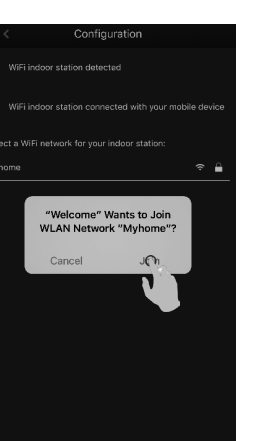

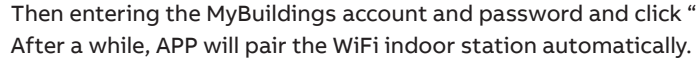

×

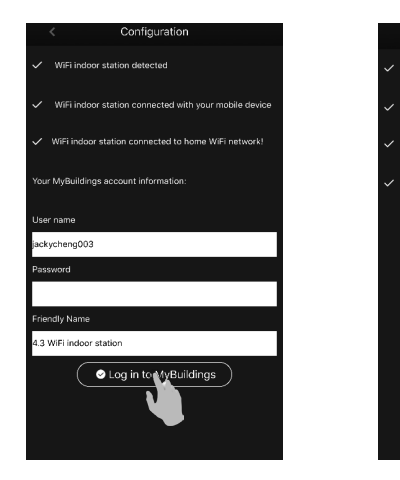

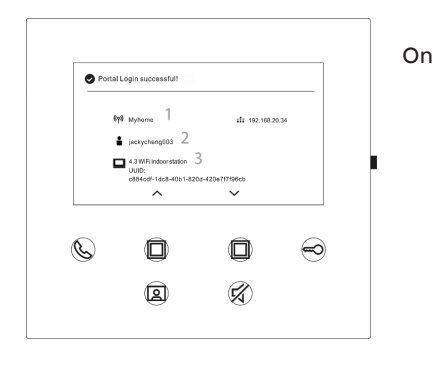

#### More information on the product manual

1. Go to the online webpage by scanning the QR code. 2. Click on the "Downloads" tab to find the documents.

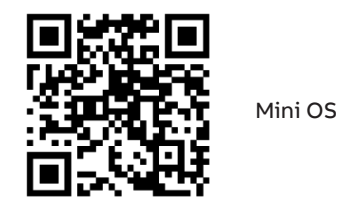

Service

For European Union conturies: ABB S.p.A - Viale dell'Industria 18, 20010 Vittuone (MI), Italy

For Non-EU conturies: ABB Xiamen Smart Technology Co., Ltd. No. 7 Fangshan South Road, Xiang An, Xiamen, Fujian 361000, China

Then entering the MyBuildings account and password and click "Log in to MyBuildings".

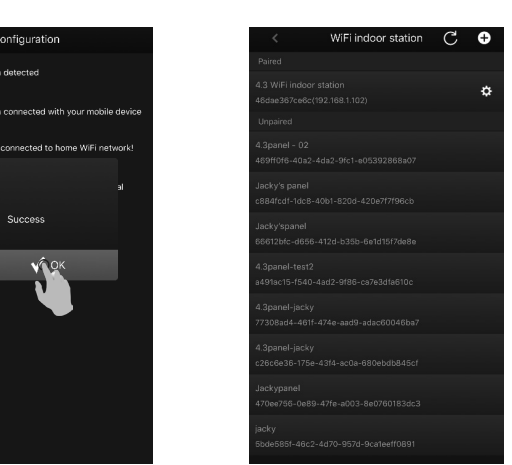

On the panel, the setting information is displayed on the screen.

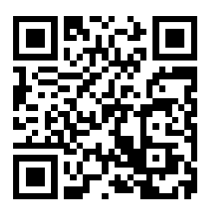

WiFi indoor station

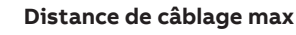

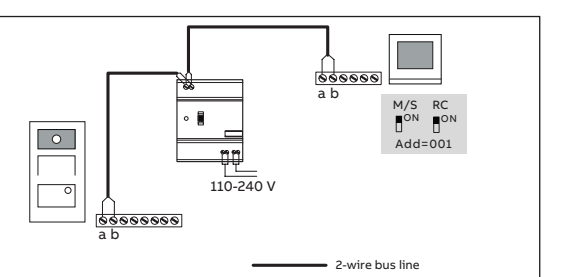

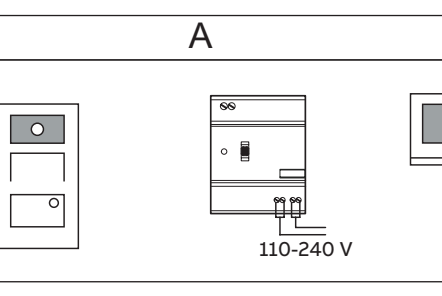

## Câble

Câblage

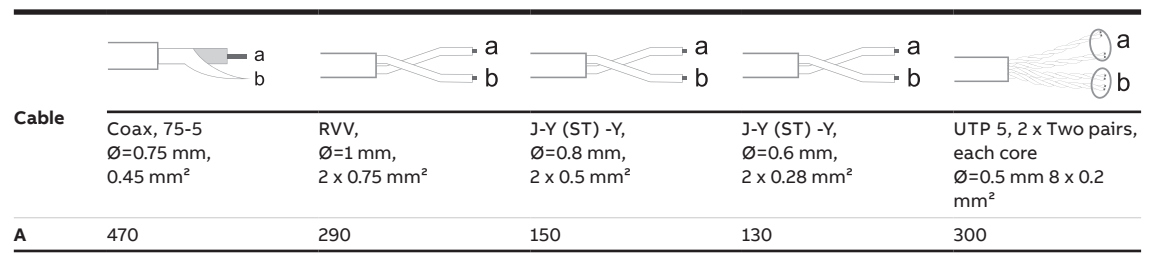

#### Installation WiFi

 $\overline{\cdot}$  $\overline{\cdot}$ -

#### Note

Si le moniteur prend en charge la fonction WiFi, veuillez-vous assurer que celui-ci a une bonne réception du signal WiFi avant l'installation. La distance entre le routeur et les moniteurs, ainsi que les matériaux de construction utilisés dans les murs sont des facteurs qui peuvent affecter la qualité du signal. Si le signal WiFi n'est pas assez fort pour garantir un fonctionnement correct, un répéteur WiFi doit être installé entre le routeur et cet appareil afin de renforcer le signal WiFi reçu.

## Connexion des accessoires de déverrouillage

|      |                          | -                         |               |
|------|--------------------------|---------------------------|---------------|
| Туре | Contact                  | Convient à                | Temporisation |
| A    | Alimenté 12V             | Gâche à émission          | 5s – 10s      |
| В    | Sec – Normalement ouvert | Mécanisme de portail      | 1s            |
| с    | Sec – Normalement fermé  | Gâche à rupture, ventouse | 5s-10s        |
|      |                          |                           |               |

Type A b Exit GND Lock COM NC NO 

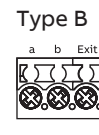

#### Interface description

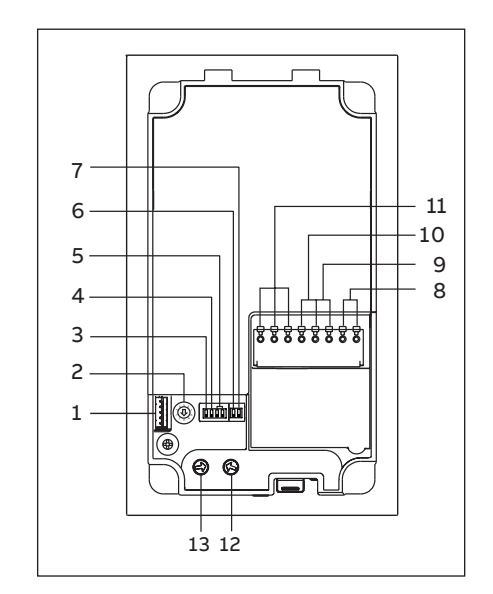

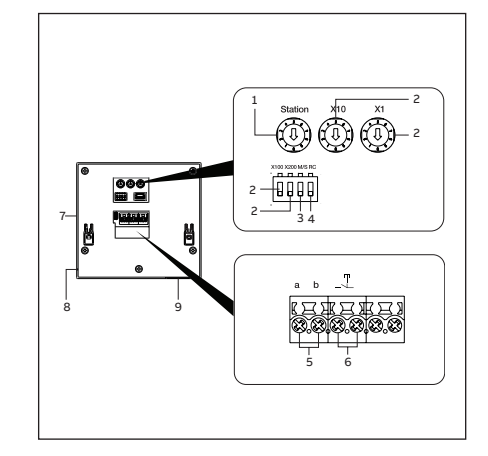

10

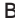

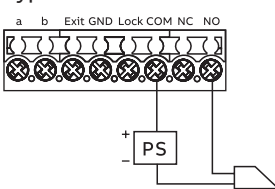

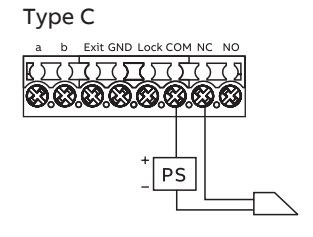

| Non. | Description                                                                                                    |
|------|----------------------------------------------------------------------------------------------------|
| 1    | Connecteur pour la mise à jour du logiciel de l'appareil                                                                                                    |
| 2    | Commutateur rotatif pour régler l'adresse de la station extérieure (1-9)                                                                                                    |
| 3    | Définir le retour d'information du bouton poussoir ON/OFF                                                                                                    |
| 4    | Passez un appel général à tous les moniteurs d'un même<br>logement: ON/OFF<br>Si GC=ON, appuyez sur le bouton 1/bouton 2, tous les moniteurs<br>sonnent                                                                                              |
| 5    | <b>Configurer le bouton-poussoir rond</b><br>3 -> OFF; 4 -> OFF = appel moniteur 001                                                                                                    |
| 6    | <b>Régler le mode vidéo PAL/NTSC</b><br>OFF = mode vidéo PAL<br>ON = mode vidéo NTSC                                                                                                    |
| 7    | Définir le verrouillage par défaut<br>OFF = définir (Lock-GND) comme verrouillage par défaut<br>ON = défini (COM-NC-NO) comme verrouillage par défaut<br>*Le verrouillage par défaut est contrôlé par le bouton "déverrouill-<br>er" sur le moniteur |
| 8    | Bornier (a, b) pour la connexion au bus                                                                                                    |
| 9    | Bornier (Exit-GND) pour connecter un bouton poussoir de sortie                                                                                                    |
| 10   | Bornier (Lock-GND) contact alimenté 12V _ normalement ouvert                                                                                                    |
| 11   | Bornier (COM-NC-NO) contact sec normalement ouvert/fermé                                                                                                    |
| 12   | Potentiomètre pour régler la temporisation de déverrouillage par<br>défaut de la porte, 1 à 10 secondes                                                                                                    |
| 13   | Potentiomètre pour régler le volume du haut-parleur de la platine<br>de rue                                                                                                    |

| Non. | Description                                                                                                    |
|------|----------------------------------------------------------------------------------------------------|
| 1    | <b>Sélecteur d'adresse de Platine de rue</b><br>Définissez l'adresse de la platine de rue par défaut.                                                                                                    |
| 2    | <b>Sélecteur d'adresse de moniteur (1 à 250)</b><br>Le sélecteur X10 règle les dizaines de l'adresse, le sélecteur X1 règle<br>les unités, les dip-switchs X100 et X200 les centaines de l'adresse.          |
| 3    | <b>Commutateur de fonction maître/esclave</b><br>Un seul moniteur dans chaque appartement peut être réglé comme<br>"Maître" (position ON) dans chaque logement.                                              |
| 4    | <b>Résistance terminale</b><br>Dans les installations vidéo ou les installations mixtes audio et<br>vidéo, le dip-switch doit être réglé sur "RC on" sur le dernier appar-<br>eil de la ligne (position ON). |
| 5    | a, b = connecteur de bus                                                                                                    |
| 6    | Un contact libre de potentiel, afin d'y connecter un bouton de<br>sonnette par exemple                                                                                                    |
| 7    | <b>Bouton de réglage</b><br>Appuyez sur cette touche pour entrer en mode réglage.                                                                                                    |
| 8    | Microphone                                                                                                    |
| 9    | Haut-parleur                                                                                                    |
|      |                                                                                                    |

#### Installation en saillie de la platine mini

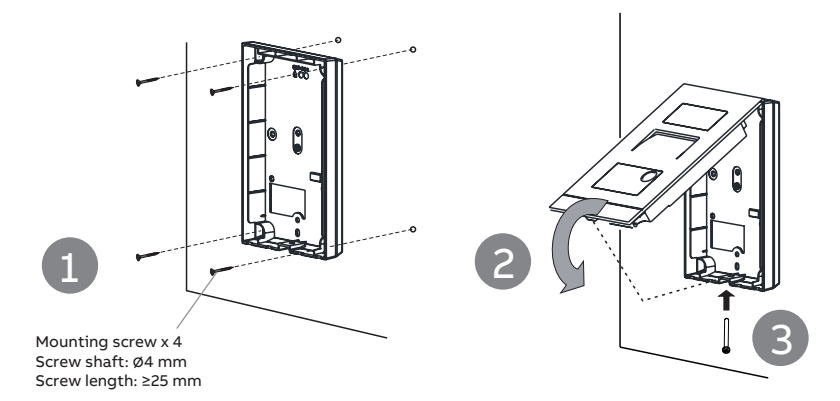

#### Installation en encastré de la platine mini

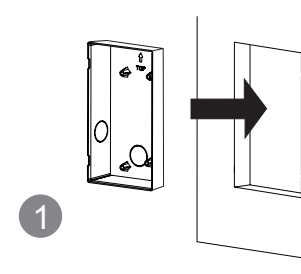

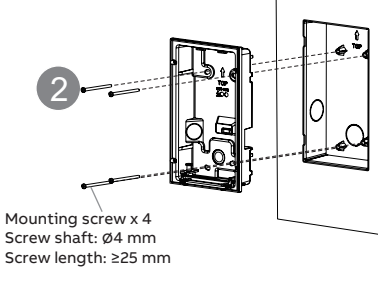

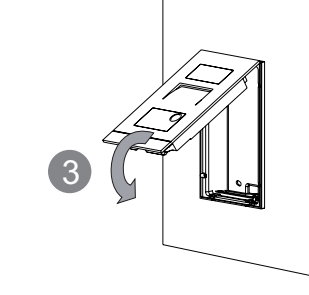

Démontage de la platine mini

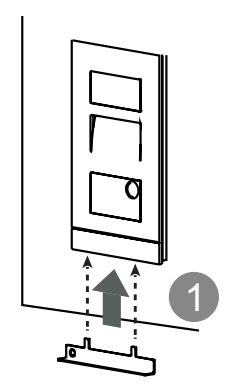

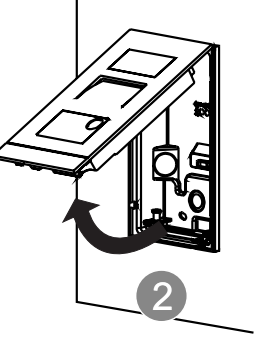

Installation d'un moniteur WiFi

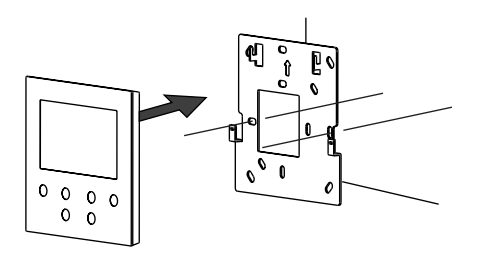

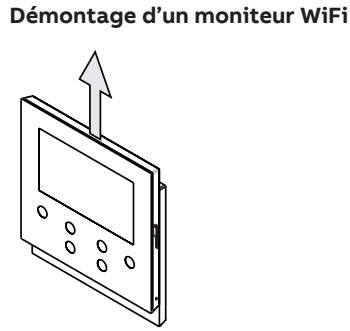

#### Platine Mini Access: Gestion des badges

#### Créer le premier badge administrateur

Si la platine Mini Access n'a aucun badge en mémoire, la LED de déverrouillage clignote en vert, orange et rouge lorsqu'il est allumé. Pour créer la première carte d'administrateur, vous disposez de 60 secondes après la mise sous tension de l'alimentation pour présenter une fois le badge de votre choix et la LED de déverrouillage s'allume en vert si elle est acceptée. Notez qu'une fois un badge est configuré en tant qu'administrateur, il n'est plus possible de l'utiliser comme bage utilisateur et ne peut donc pas servir à déverrouiller l'accès.

#### En état de veille, les fonctionnalités suivantes peuvent être mises en oeuvre:

| Passer le badge admin. 2x      | Flash orange 2 fois et bip 1 fois                                |
|--------------------------------|------------------------------------------------------------------|
|                                |                                                                  |
| Passer le badge utilisateur 1x | Vert clair                                                       |
| Passer le badge admin. 3x      | Flash orange 3 fois et bip 2 fois                                |
| Passer le badge utilisateur 1x | Vert clair                                                       |
| Passer le badge utilisateur 1x | Vert clair                                                       |
|                                | Passer le badge utilisateur 1x<br>Passer le badge utilisateur 1x |

#### Réinitialiser la platine aux valeurs d'usine

- 1. Débrancher l'alimentation électrique 2. Régler le commutateur rotatif de l'adresse sur "0" et tous les dipswitchs sur "OFF"
- 3. Brancher l'alimentation électrique
- 4. Appuyer sur le premier bouton pendant 3 s 5. La LED de déverrouillage clignote en vert, orange et rouge dans l'ordre
- si elle est allumée

#### Créer un compte sur le portail MyBuildings

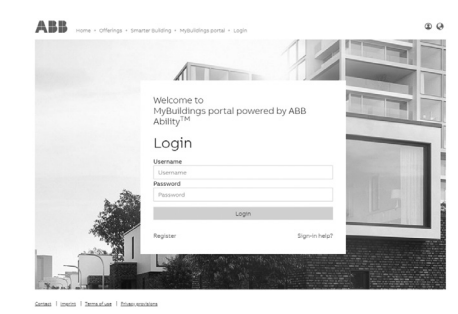

#### Télécharger APP

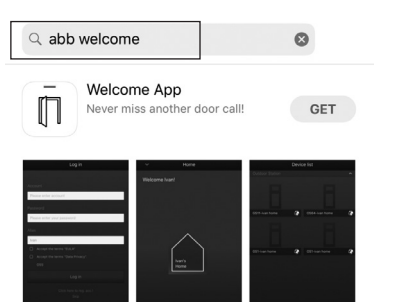

MANUAL

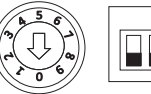

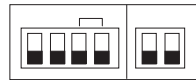

Accédez au lien: https://mybuildings.abb.com, et cliquez sur "S'enregistrer". Remplissez le formulaire requis pour ouvrir un compte. Activez ensuite le compte utilisateur lorsque vous recevez le courrier électronique envoyé par le portail My Build -ings.

#### Se connecter à l'APP

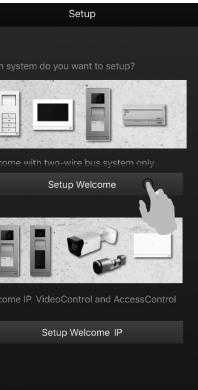

Téléchargez l'APP à partir de Google Play ou de l'Apple Store via le mot-clé "ABB Welcome". Installez ensuite l'APP correspondante sur un mobile ou une tablette.

Sur le téléphone portable/tablette, cliquez sur 🔲 pour ouvrir l'application, sélectionnez "Configuration Welcome" et utilisez votre identifiant du portail MyBuildings pour vous connecter.

#### Paramètres WiFi

#### Note

Seul le WiFi 2.4G peut être pris en charge par le moniteur WiFi , veuillez régler le routeur sur le WiFi 2.4G avant l'installation.

Il est recommandé d'abord de disposer d'un compte sur le portail MyBuildings.

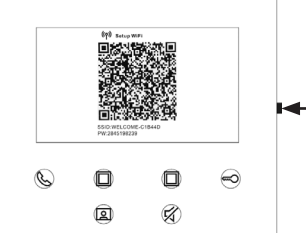

Sur le moniteur WiFi, appuyez sur le bouton de réglage pour accéder à l'écran QR code.

I Bouton de réglage

Sur l'écran "Accueil" de l'APP, appuyez sur " V ", suivi de "Appairage d'appareils", "Moniteur WiFi" afin de scanner le QR code sur le moniteur WiFi.

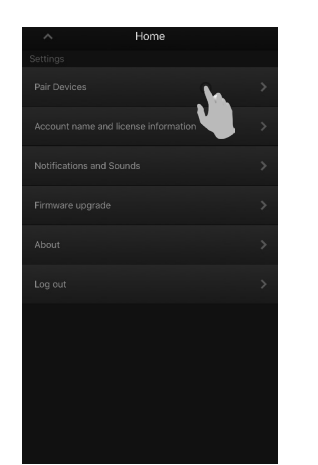

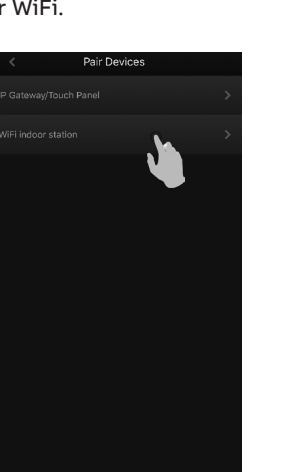

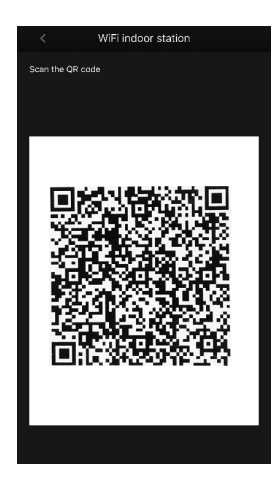

Sur l'écran "Configuration" de l'APP, appuyez sur "Rejoindre" pour connecter l'APP au moniteur WiFi. Sélectionnez ensuite le nom de votre WiFi domestique et entrez le mot de passe pour transférer votre WiFi domestique dans le moniteur WiFi.

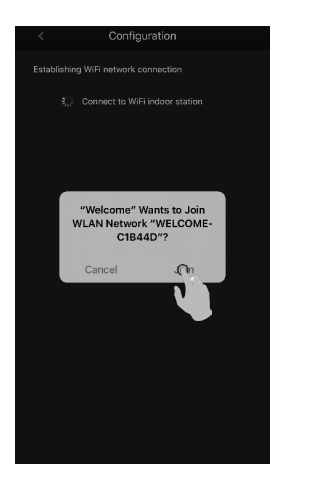

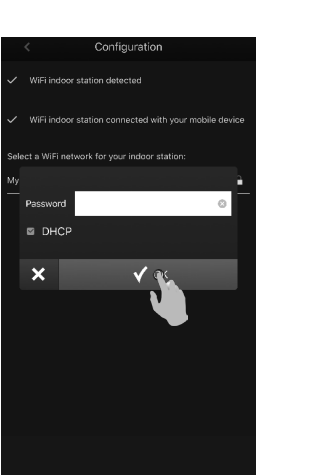

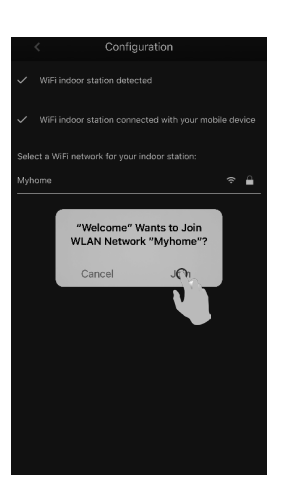

## Au bout d'un certain temps, l'APP appairera automatiquement le moniteur WiFi.

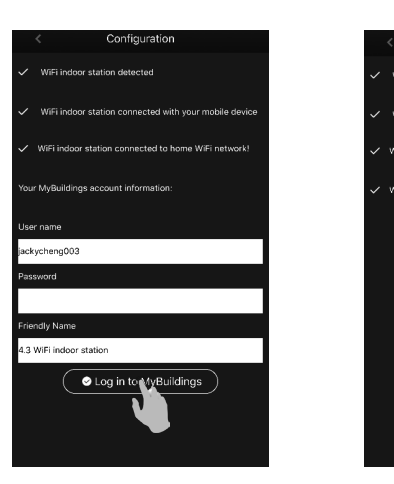

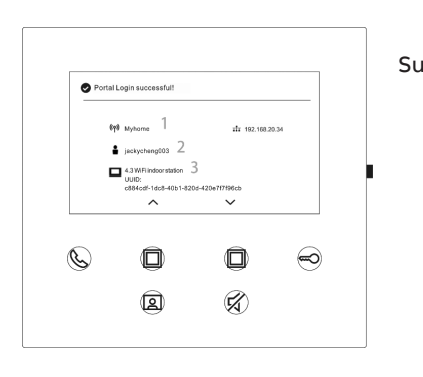

## Plus d'informations sur le manuel produit

1. Accédez à la page web en ligne en scannant le QR code. 2. Cliquez sur l'onglet "Téléchargements" pour trouver les documents.

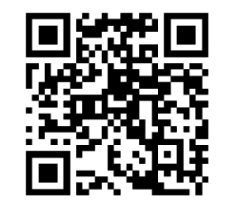

Platine Mini

Service

#### ABB France

**Division Electrification Products** Produits et Systèmes Basse Tension 324 rue du Chat Botté CS 20400 Beynost 01708 Miribel cedex/France Contact Center ABB France Tél.: 0 810 020 000 (service 0,06 €/min + prix appel) Email: contact.center@fr.abb.com

Renseignez ensuite le compte et le mot de passe MyBuildings et cliquez sur "Connexion à MyBuildings".

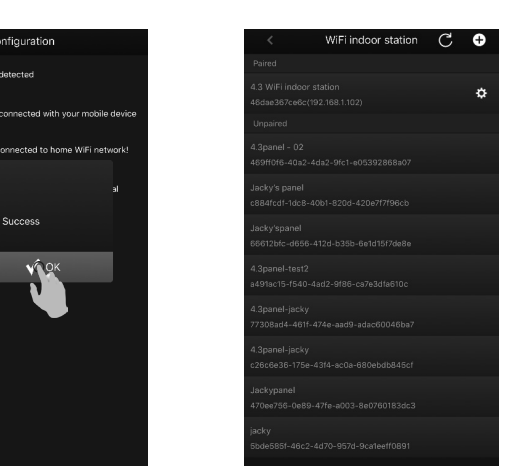

Sur le moniteur, les informations de réglage sont affichées à l'écran.

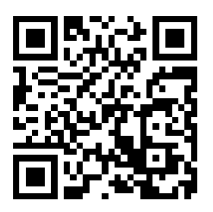

Moniteur WiFi

# Español

16

## Esquema

Distancia

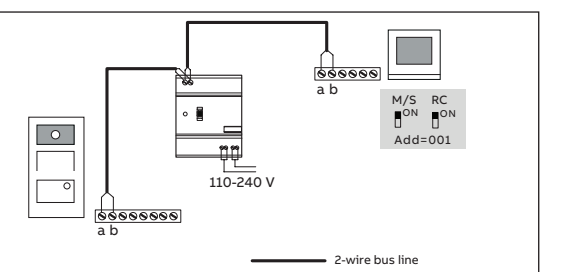

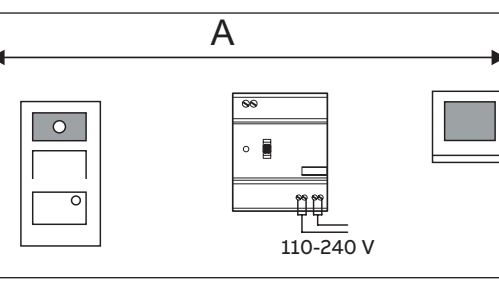

#### Cable

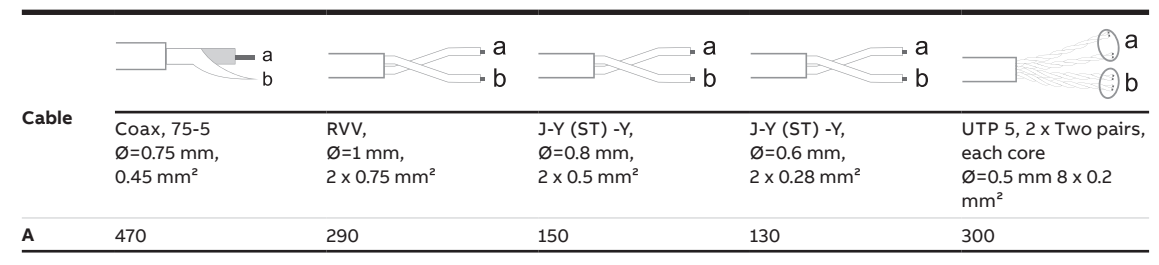

#### Instalación WiFi

## Nota

Si el dispositivo soporta la función WiFi por favor asegúrese de que recibe una buena señal antes de su instalación. La distancia entre en router y los monitores, y los materiales de construcción utilizados en las paredes son factores que pueden afectar a la calidad de la señal. Si la señal WiFi no es lo suficientemente fuerte para garantizar un correcto funcionamiento es necesario instalar un repetidor WiFi entre el router y este dispositivo para aumentar la señal recibida.

#### Conexión de la cerradura

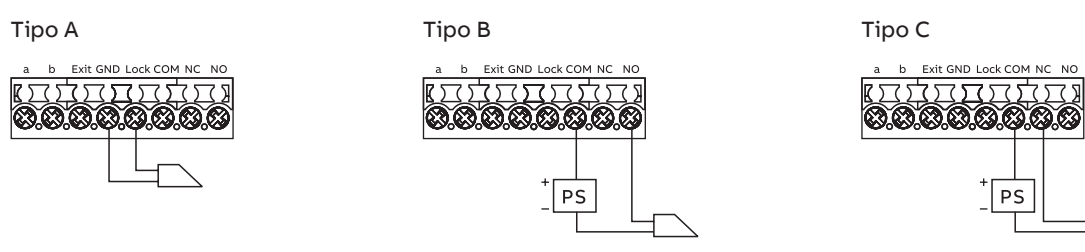

## Descripción del interface

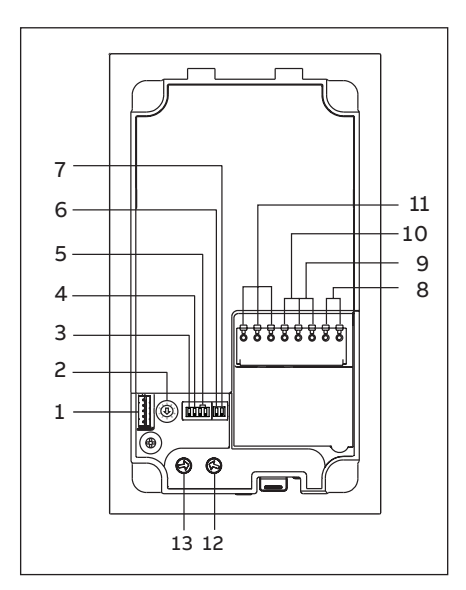

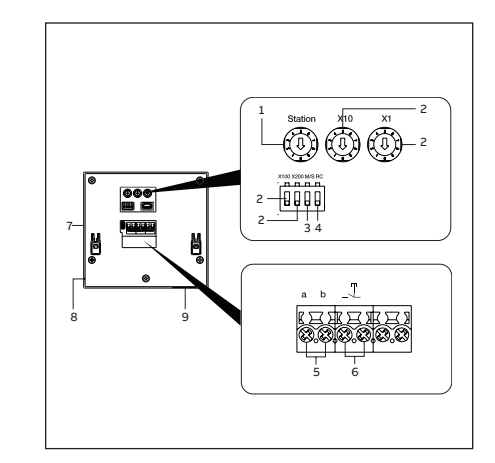

| Nº. | Descripción                                                                                                    |
|-----|----------------------------------------------------------------------------------------------------|
| 1   | Conector para la actualización del dispositivo.                                                                                                    |
| 2   | Botón giratorio para definir la dirección de la estación exterior (1-9).                                                                                                    |
| 3   | Definir el todo de confirmación del pulsador ON/OFF.                                                                                                    |
| 4   | Define la llamada general a todas las Estaciones Interiores en una familia: ON/OFF<br>Si GC=ON, al presionar el botón 1/botón 2, suenan todas las El.                                                                               |
| 5   | <b>Configura el botón giratorio</b><br>3 -> OFF; 4 -> OFF = Llamada Estación Interior 001                                                                                                    |
| 6   | <b>Configura el modo de vídeo PAL/NTSC</b><br>OFF = PAL<br>ON = NTSC                                                                                                    |
| 7   | <b>Configura la puerta por defecto</b><br>OFF = fija (Lock-GND) como puerta por defecto<br>ON = fija (COM-NC-NO) como puerta por defecto<br>*La puerta por defecto se controla con el botón "desbloqueo" en la<br>Estación Interior |
| 8   | Conectores (a,b) para la conexión del bus.                                                                                                    |
| 9   | Conectores (Exit-GND) para el botón Exit.                                                                                                    |
| 10  | Conectores (Lock-GND) para la apertura de la puerta.                                                                                                    |
| 11  | Conectores (COM-NC-NO) para la salida libre de potencial, apertura<br>de puerta.                                                                                                    |
| 12  | Botón giratorio para ajustar el tiempo de apertura de la puerta, 1-10s.                                                                                                    |
| 13  | Botón giratorio para ajustar el volumen.                                                                                                    |

| Nº. | Descripción                                                                                                    |
|-----|----------------------------------------------------------------------------------------------------|
| 1   | Selector de la Estación Exterior<br>Define la dirección de la Estación Exterior por defecto.                                                                                                    |
| 2   | Selector de la Estación Interior (1250)<br>El selector X10 define las decenas, el selector X1 define las uni-<br>dades, el selector Dip X100 y X200 define las centenas.                                   |
| 3   | <b>Selector Maestro/esclavo</b><br>En cada apartamento sólo una estación interior se puede definir<br>"Maestro" (posición ON).                                                                             |
| 4   | Selector de resistencia de final de línea<br>En instalaciones de video o instalaciones mixtas audio-vídeo, el<br>selector del ultimo dispositivo de la línea debe estar fijado a "RC<br>on" (posición ON). |
| 5   | a, b = conector al bus.                                                                                                    |
| 6   | Contacto libre de potencial, para un pulsador de timbre.                                                                                                    |
| 7   | <b>Botón de configuración</b><br>Presionarlo para entrar en el modo configuración.                                                                                                    |
| 8   | Micrófono.                                                                                                    |
| 9   | Altavoz.                                                                                                    |

#### Instalación de superficie de la placa de calle mini

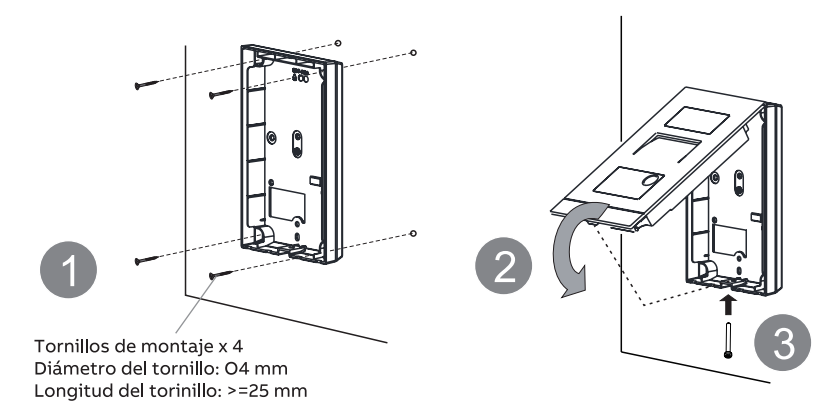

Instalación de empotrar de la placa de calle mini

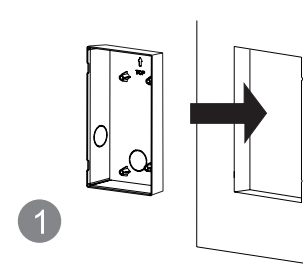

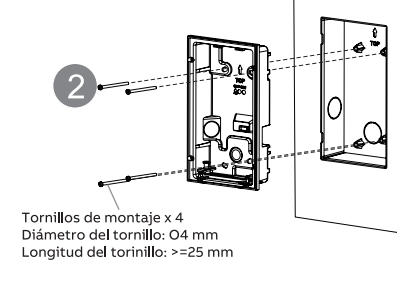

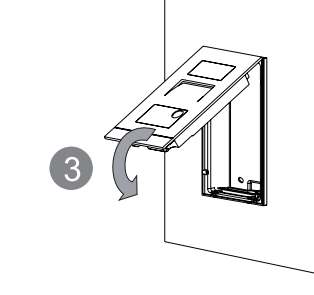

Desmontaje de la placa de calle mini

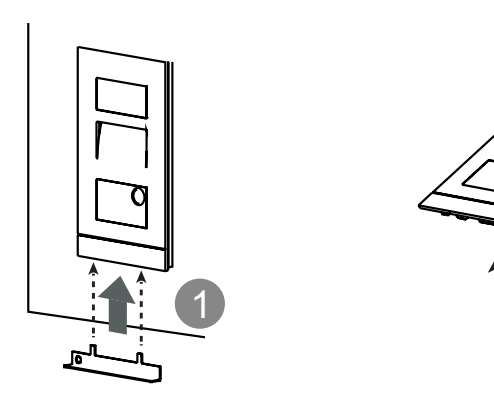

Instalación del monitor WiFi

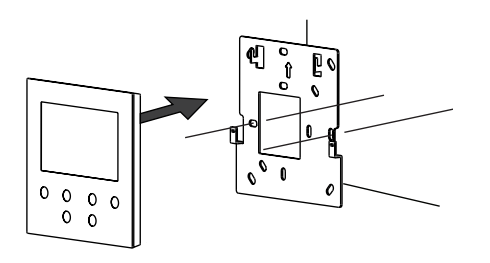

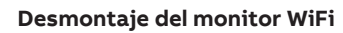

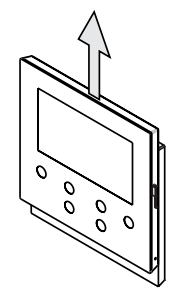

#### La placa de calle mini gestiona tarjetas ID

## Creación de la primera tarjeta de administrador

Si la placa de calle mini no ha registrado ninguna tarjeta, el LED de desbloqueo se parpadeará en verde, naranja y rojo en una secuencia al darle tensión. Para crear la primera tarjeta de administrador hay 60 seg. después de alimentar la placa para pasar una tarjeta, en este momento el LED se iluminará en verde si se ha hecho correctamente. Fijarse en que la tarjeta admin no es una tarjeta de usuario y no sirve para abrir la placa de calle.

Las siguientes funciones se pueden definir en modo standby:

| Comando                           | LED de desbloqueo                                                                                                    |
|-----------------------------------|----------------------------------------------------------------------------------------------------|
| Pasar la tarjeta admin 2x         | Intermitente naranja 2 veces y 1 bip                                                                                                    |
| Pasar la tarjeta de usuario 1x    | Encendido en verde                                                                                                    |
| Pasar la tarjeta admin 3x         | Intermitente naranja 2 veces y 2 bip                                                                                                    |
| Pasar la tarjeta de usuario 1x    | Encendido en verde                                                                                                    |
| Pasarla tarjeta usuario creada 1x | Encendido en verde                                                                                                    |
|                                   | Comando   Pasar la tarjeta admin 2x   Pasar la tarjeta de usuario 1x   Pasar la tarjeta admin 3x   Pasar la tarjeta de usuario 1x   Pasar la tarjeta de usuario 1x   Pasar la tarjeta de usuario 1x   Pasar la tarjeta de usuario 1x |

#### Reset de la placa de calle mini a valores de fábrica

- 1. Desconectar la tensión de alimentación. 2. Fijar los botones giratorios de la dirección a "0" y todos los selectores dip a "OFF".
- 3. Conectar la tensión de alimentación.
- 4. Pulsación larga del primer pulsador de la placa durante 3 seg.
  - 5. El LED de desbloqueo se pondrá intermitente verde, naranja y rojo en
  - secuencia si se ha hecho correctamente.

#### Registro de una cuenta en el portal MyBuildings

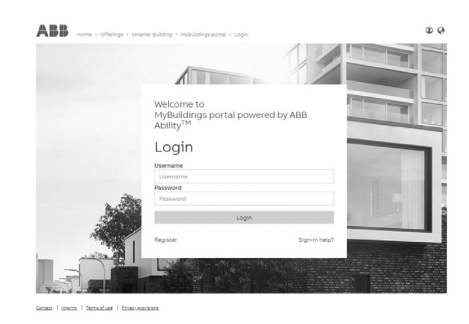

#### Descarga de la APP

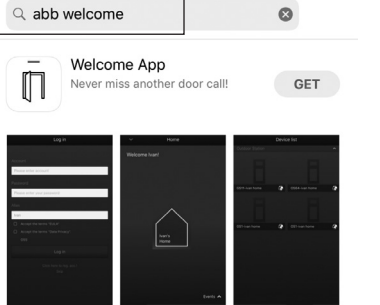

Entre en el link: https://mybuildings.abb.com, Y pinche sobre "Registro". Rellene los datos para poder registrar una nueva cuenta. Active la cuenta una vez reciba el correo enviado desde el portal MyBuildings.

#### Registro en la AP

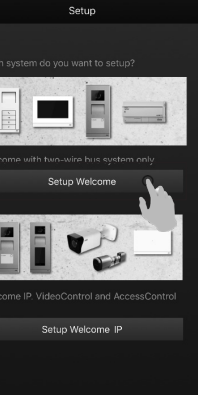

Descargue la APP desde Google Play o Apple Store escribiendo "ABB Welcome". Luego instale la APP en el móvil o tablet.

En el móvil/tablet, toque <u>n</u> para abrir la app, seleccione "Configuración Welcome" y utilice sus credenciales del portal MyBuildings para hacer el registro.

#### Configuración WiFi

## Nota

El monitor WiFi solo soporta la red WiFi 2.4G, por favor configure su router a 2.4G antes de iniciar la configuración. Se recomienda haber hecho previamente el registro de una cuenta en el portal MyBuildings.

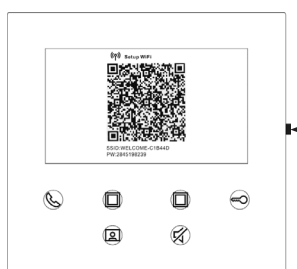

En el monitor WiFi presionar el botón de configuración para acceder la pantalla del código QR.

Botón de configuración

En la página de Inicio de la APP, toque "V", seguido por "Emparejado de dispositivos", "Monitor interior WiFi" para escanear el código QR del monitor.

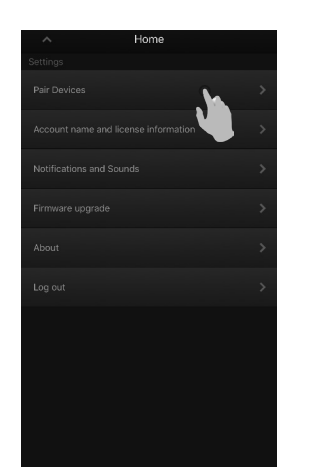

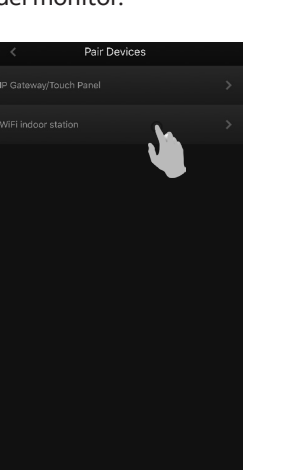

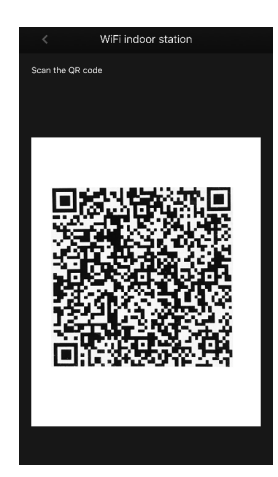

En la pantalla "Configuración" de la APP, toque "Unir" para conectar la APP al monitor WiFi. Entonces seleccione el nombre de su WiFi de casa e introduzca la contraseña para transferirla al monitor.

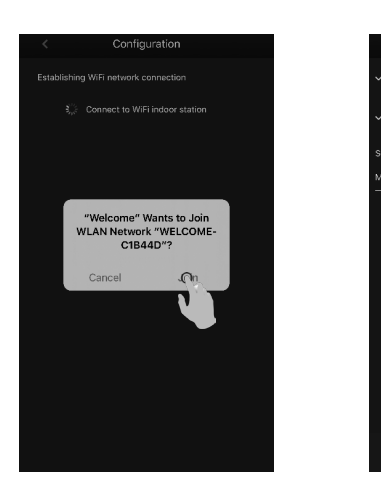

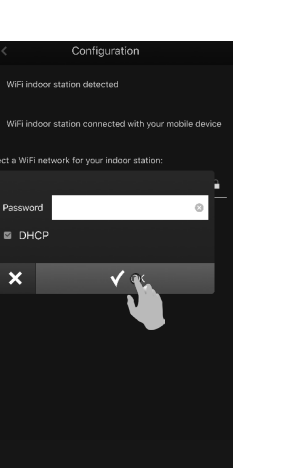

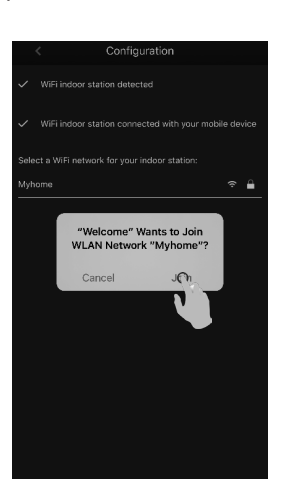

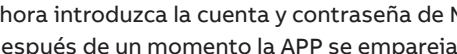

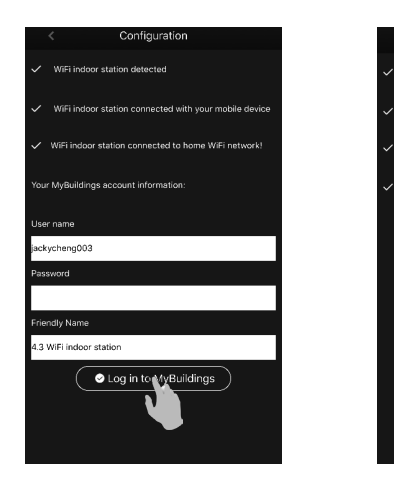

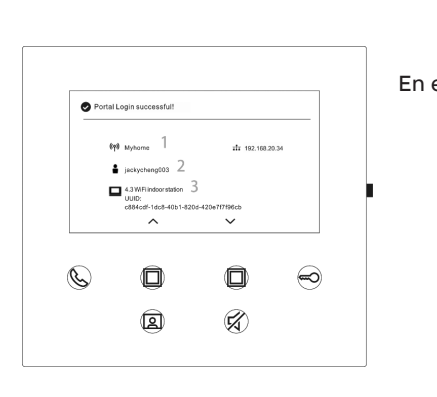

Más información en el manual del producto 1. Vaya a la página Web escaneando el código QR. 2. Pinche en la pestaña "Descargas" para encontrar los documentos.

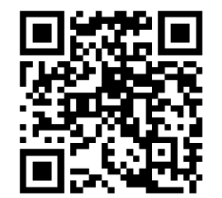

Placa de calle mini

Servicio

For European Union conturies: ABB S.p.A - Viale dell'Industria 18, 20010 Vittuone (MI), Italy

For Non-EU conturies: ABB Xiamen Smart Technology Co., Ltd. No. 7 Fangshan South Road, Xiang An, Xiamen, Fujian 361000, China

Ahora introduzca la cuenta y contraseña de MyBuildings y pinche sobre "Log in a MyBuildings". Después de un momento la APP se emparejará con el monitor WiFi automáticamente.

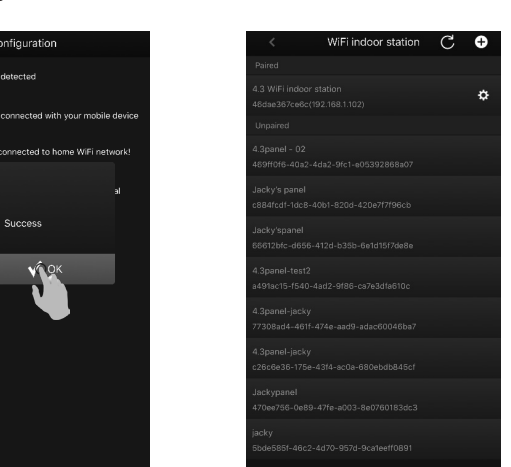

En el monitor se muestra la información de la configuración.

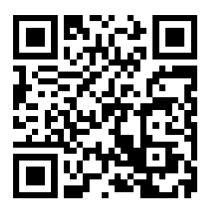

Monitor 4,3" WiFi

# Italiano

22

## Cablaggio

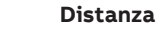

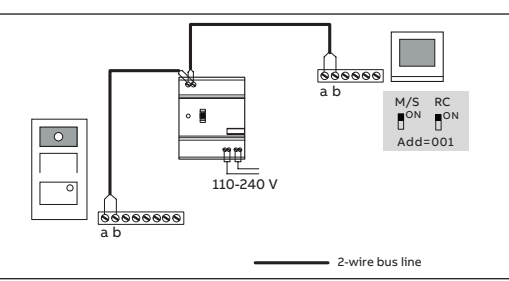

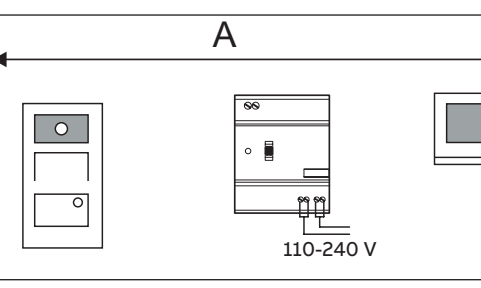

## Cavo

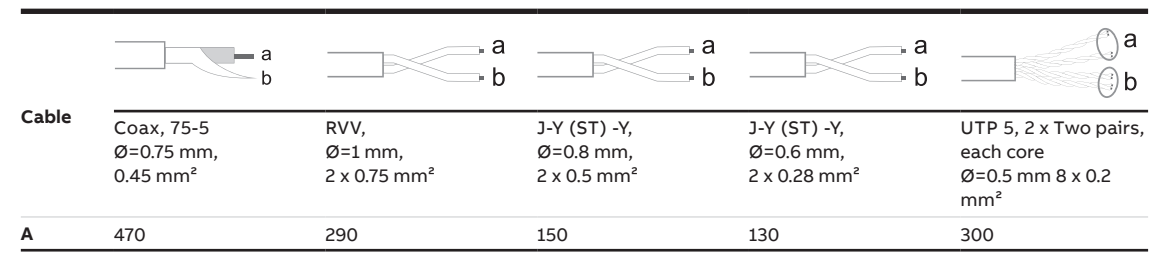

#### **Ricezione segnale WiFi**

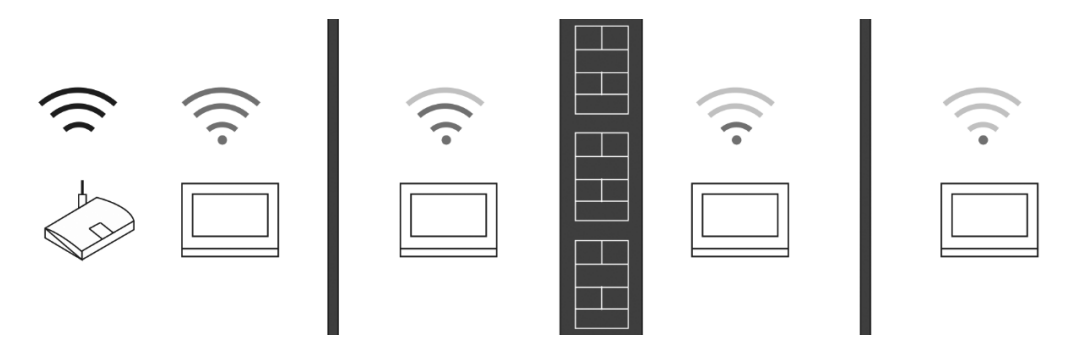

## Nota

Per dispositivi con funzionalità WiFi, assicurarsi che il punto di installazione consenta una buona ricezione. La distanza dal router wireless e i materiali di costruzione dei muri sono fattori che influenzano la qualità del segnale.

Se il segnale WiFi non è sufficientemente forte da garantire il corretto funzionamento, installare il monitor in una posizione diversa o valutare l'installazione di un ripetitore WiFi.

#### Collegamento elettroserratura e altro (es. cancello automatico)

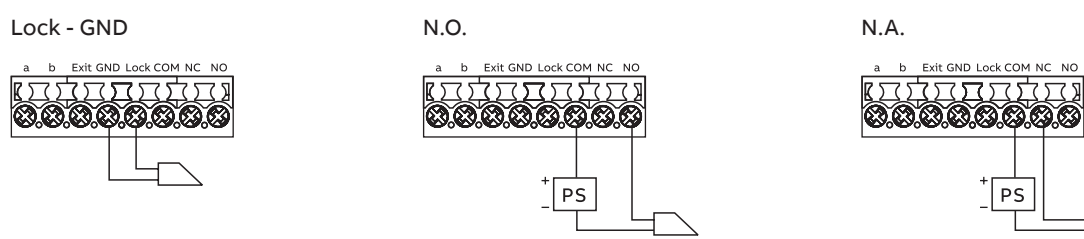

#### Descrizione retro

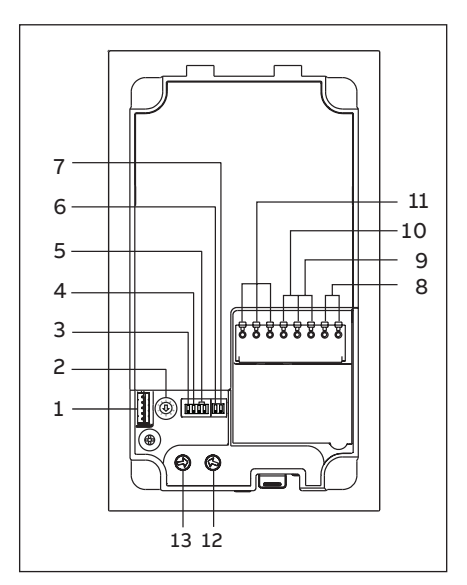

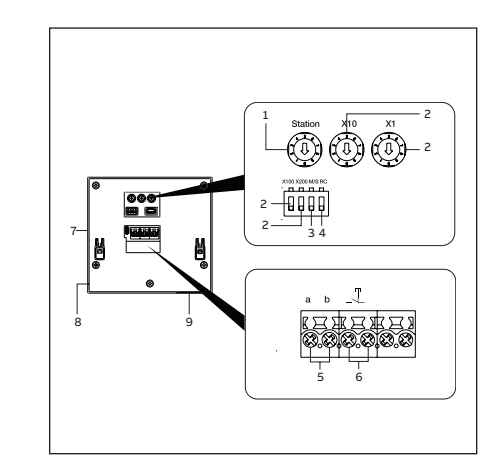

| N. | Descrizione                                                                                                    |
|----|----------------------------------------------------------------------------------------------------|
| 1  | Connettore per aggiornamento software                                                                                                    |
| 2  | Switch rotativo per indirizzo posto esterno (1-9)                                                                                                    |
| 3  | Feedback acustico pressione pulsante ON/OFF                                                                                                    |
| 4  | <b>Chiamata generale (per posti esterni Mini a 2 pulsanti)</b><br>Se GC=ON, entrambi i pulsanti chiamano tutti i posti interni                              |
| 5  | Configurazione pulsante<br>3 -> OFF; 4 -> OFF = chiama PI 001<br>3 -> ON; 4 -> OFF = comanda attuatore                                                      |
| 6  | <b>Impostazione modalità video PAL/NTSC</b><br>OFF = PAL video<br>ON = NTSC video                                                                           |
| 7  | Impostazione contatto principale*<br>OFF = Lock-GND è il principale<br>ON = COM-NC-NO è il principale<br>*comandato dal pulsante "chiave" sul posto interno |
| 8  | Morsetti (a,b) per connessione del bus                                                                                                    |
| 9  | Morsetti (Exit-GND) per pulsante apriporta                                                                                                    |
| 10 | Morsetti (Lock-GND) 18V 4A impulso, 250mA mantenimento                                                                                                    |
| 11 | Morsetti (COM-NC-NO) privi di tensione                                                                                                    |
| 12 | Regolazione tempo contatto principale, 1-10s                                                                                                    |
| 13 | Regolazione volume altoparlante                                                                                                    |

| N. | Descrizione                                                                                                    |
|----|----------------------------------------------------------------------------------------------------|
| 1  | Selezione del Posto Esterno prioritario<br>Da standby, è il primo P.E. richiamato in "autoaccensione" e di cui<br>viene attivato il contatto principale premendo "chiave".      |
| 2  | Selezione dell'indirizzo del Posto Interno (1250)<br>Gli switch rotativi servono per impostare le decine (X10) e le unità<br>(X1); i DIP switch per le centinaia (X100 o X200). |
| 3  | <b>Modalità Master/Slave</b><br>In caso siano presenti più posti interni con lo stesso indirizzo,<br>impostarne uno come Master (=ON).                                          |
| 4  | <b>Resistenza di fine linea</b><br>In impianti video o misti, impostare RC=ON sull'ultimo dispositivo<br>di una linea, sia essa una montante o un ramo.                         |
| 5  | a, b = morsetti per collegamento del bus                                                                                                    |
| 6  | Contatto privo di tensione per collegamento di un pulsante da<br>usare come campanello sul piano/del portone.                                                                   |
| 7  | <b>Pulsante di configurazione</b><br>Per mostrare QR code o regolare le impostazioni audio e video                                                                              |
| 8  | Microfono                                                                                                    |
| 9  | Altoparlante                                                                                                    |
|    |                                                                                                    |

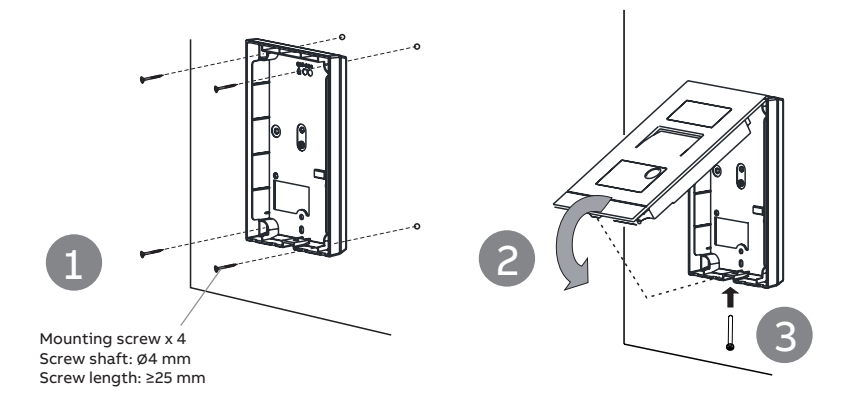

#### Installazione P.E. Mini da incasso (M2136-)

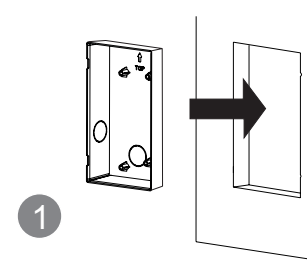

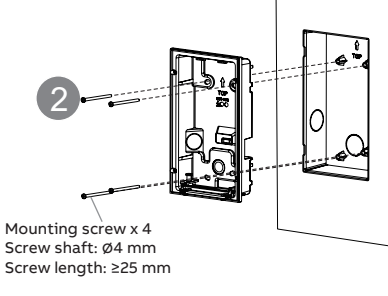

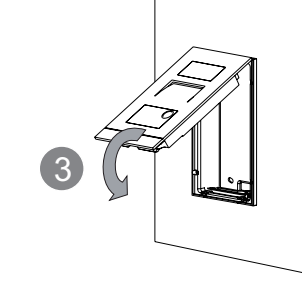

Smontaggio del fronte

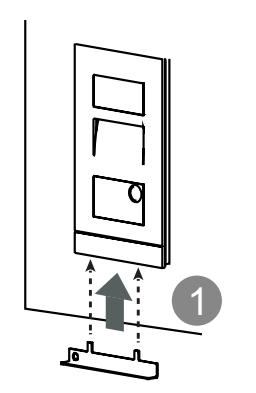

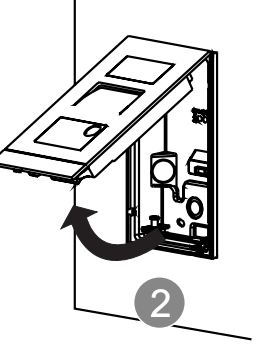

Installazione P.I. WiFi

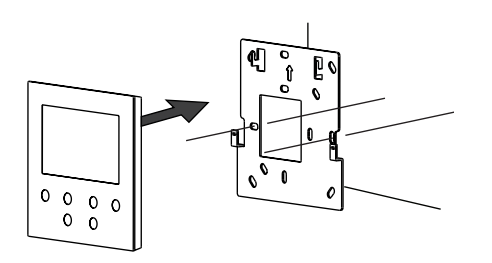

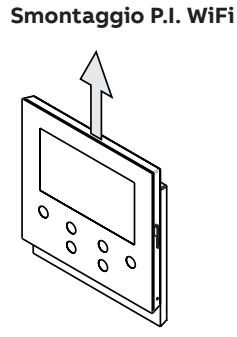

#### Gestione transponder su Posto Esterno Mini RFID

#### Creare il primo badge amministratore

Se non è stato registrato nessun badge, all'accensione del P.E. il LED di sblocco lampeggia di verde, arancione e rosso in sequenza. Per creare il badge amministratore, occorre passarlo davanti al lettore entro 60s dall'accensione: se la registrazione ha avuto successo, il LED di sblocco diventerà verde. Si ricorda che un badge amministratore non può essere utilizzato per aprire la serratura, ma solo per gestire gli altri badge (tessere, portachiavi, ...). Per aprire la serratura con un badge utente configurato, passare il badge davanti al lettore.

#### Le funzioni principali sono:

| unzione          | Istruzioni                         | Feedback luminosi e sonori   |
|------------------|------------------------------------|------------------------------|
| Aggiungi utente  | 1. Passare il badge admin 2 volte  | 2 lampeggi arancioni + 1 bip |
|                  | 2. Passare il badge utente 1 volta | ON verde                     |
| Elimina utente   | 1. Passare il badge admin 3 volte  | 3 lampeggi arancioni + 2 bip |
|                  | 2. Passare il badge utente 1 volta | ON verde                     |
| Aprire serratura | Passare il badge utente 1 volta    | ON verde                     |
|                  |                                    |                              |

#### Reset Posto Esterno Mini alle impostazioni di fabbrica

- 1. Interrompere l'alimentazione al P.E. 2. Posizionare lo switch rotativo indirizzo su "0" e tutti i DIP switch su
- "OFF"
- 3. Alimentare il P.E.
- 4.4. Tenere premuto il primo (o unico) pulsante per 3s
- 5. Il LED di sblocco lampeggia di verde, arancione e rosso in sequenza se l'operazione è andata a buon fine

#### Iscrizione al portale MyBuildings

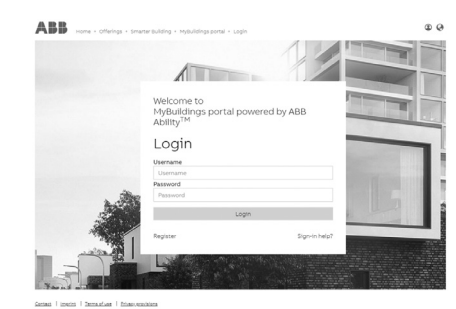

#### Scaricare l'APP

ĥ

Log in

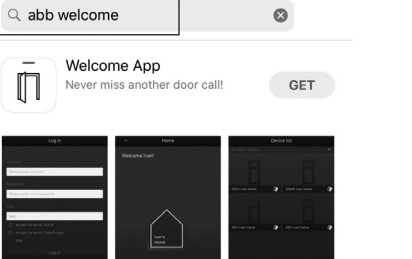

Andare su: https://eu.mybuildings.abb.com/it e cliccare su "Registrati". Compilare i campi richiesti per registrare un account. È necessario attivare l'account dalla mail ricevuta all'indirizzo fornito per completare l'iscrizione e utilizzare l'APP.

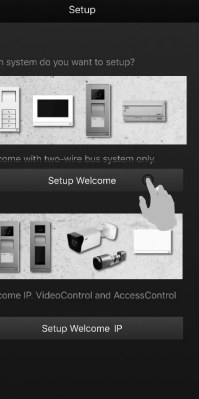

Scaricare l'APP Welcome da Google Play o dall'Apple Store cercandola come "ABB Welcome".

Sullo smartphone/tablet, premere per aprire l'app, poi selezionare "Setup Welcome". Utilizzare le credenziali del portale MyBuildings per accedere.

#### Connessione del monitor alla rete WiFi

#### Nota

Il monitor 4,3" WiFi supporta solamente reti 2.4G, occorre quindi assicurarsi che il router WiFi la stia generando.

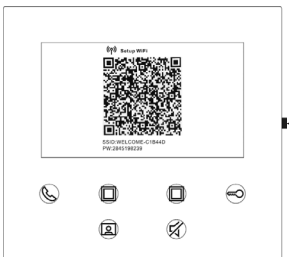

Sul monitor 4,3" WiFi, premere il pulsante di configurazione per accedere la schermata del QR code.

-Pulsante di configurazione

Nella Home dell'APP Welcome, premere " v ", quindi "Pairing dispositivi" e "Posto interno WiFi". Inquadrare il codice QR (trascinare verso sinistra l'immagine esplicativa della posizione del pulsante di configurazione per attivare la fotocamera nell'app).

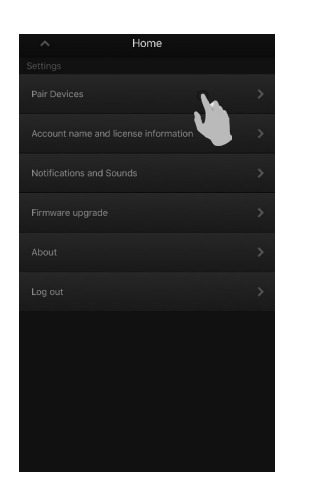

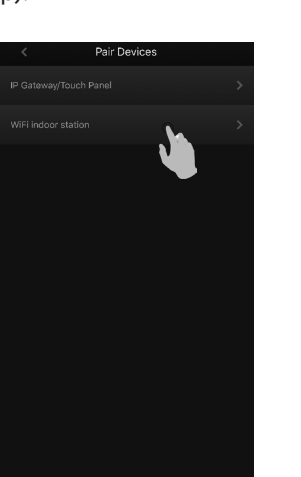

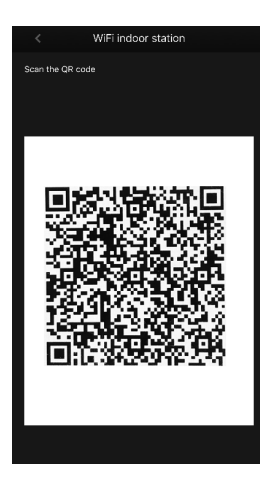

Nella schermata successiva, confermare per connettere l'APP al monitor. Quindi, selezionare la rete WiFi a cui si vuole collegare il monitor e digitare la password del WiFI, per far sì che il monitor si colleghi.

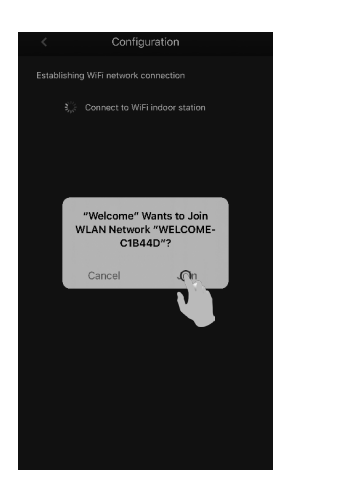

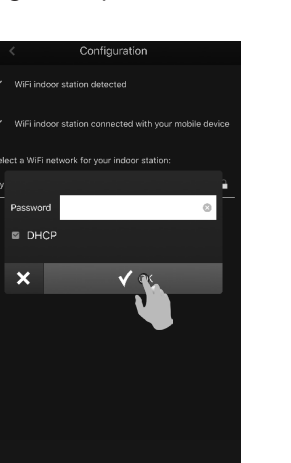

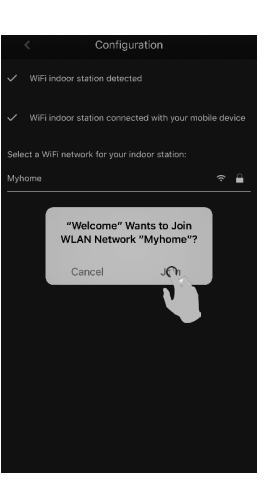

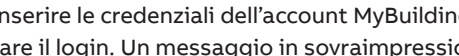

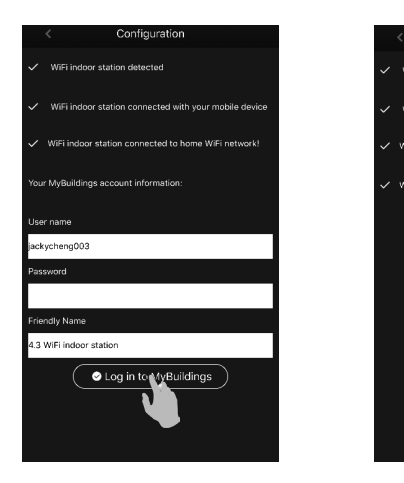

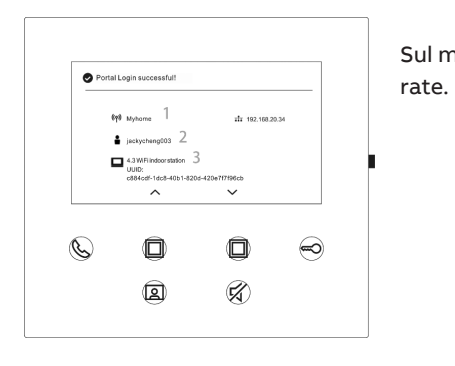

Maggiori informazioni sono reperibili sui manuali dei prodotti 1. Inquadrare i codici QR.

2. Cliccare su "Download" in fondo alla pagina per trovare i documenti.

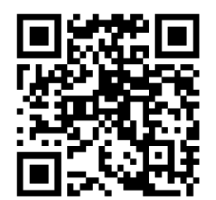

Posto Esterno Mini

Assistenza tecnica

Electrification Business ABB S.p.A. Servizio Clienti ABB ELECTRIFICATION

Per ricevere informazioni sui prodotti di Bassa Tensione: Numero Verde 800.55.1166 attivo da lunedì al sabato dalle ore 9.00 alle ore 19.00.

Per tutte le informazioni legate a ordini di vendita e consegne di prodotti di Bassa Tensione:

18.00.

abb.it/lowvoltage

26

Inserire le credenziali dell'account MyBuildings, assegnare un nome al monitor (es. "Casa" o "Ufficio") e fare il login. Un messaggio in sovraimpressione comunicherà l'avvenuta registrazione del dispositivo.

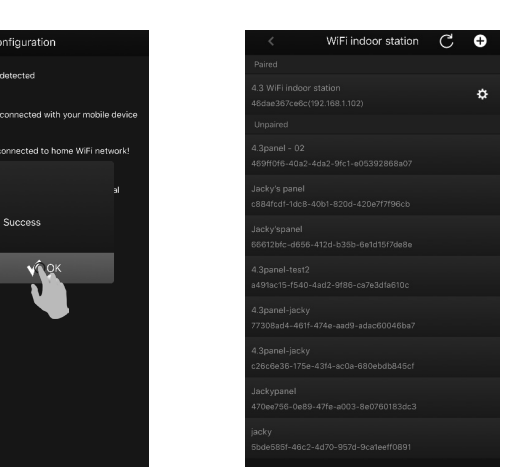

Sul monitor, è possibile visualizzare le impostazioni appena configu-

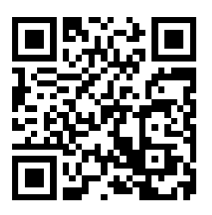

Monitor 4,3" WiFi

Customer Support 02 2415 2415 attivo dal lunedì al venerdì dalle ore 8.00 alle ore

# Deutsch

28

## Wiring

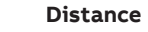

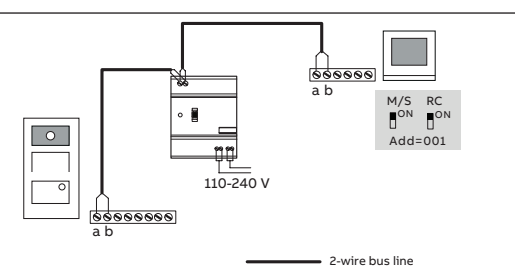

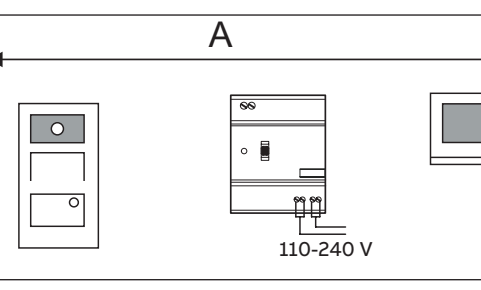

#### Cable

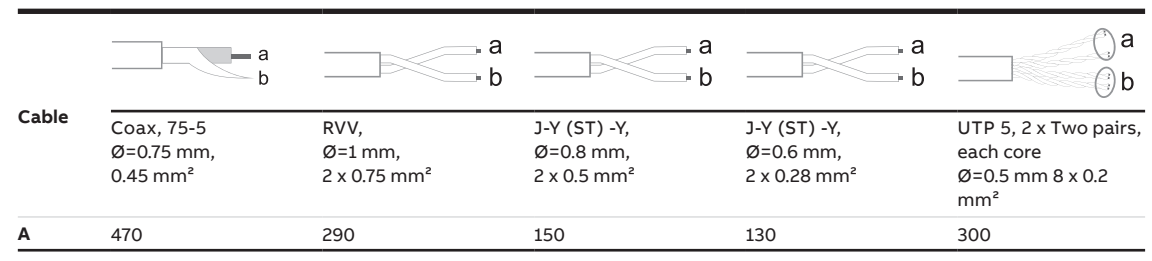

#### WLAN-Installation

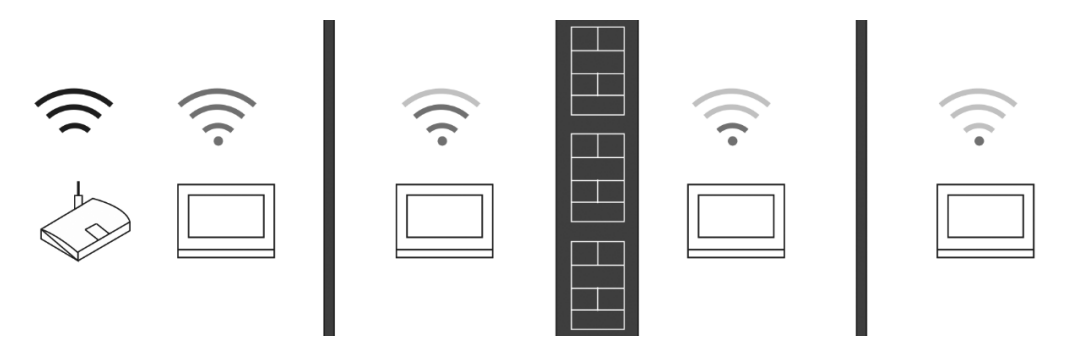

#### Hinweis

Wenn das Gerät die WLAN-Funktion unterstützt, stellen Sie bitte vor der Installation sicher, dass das Gerät einen guten WLAN-Signalempfang hat.

Die Entfernung zwischen dem Router und den Monitoren sowie die in den Wänden verwendeten Baumaterialien sind Faktoren, die die Signalqualität beeinflussen können.

Wenn das WLAN-Signal nicht stark genug ist, um einen ordnungsgemäßen Betrieb zu gewährleisten, muss ein WLAN-Repeater zwischen dem Router und diesem Gerät installiert werden, um das von diesem Gerät empfangene WLAN-Signal zu verstärken.

#### Lock connection

Type A

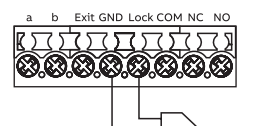

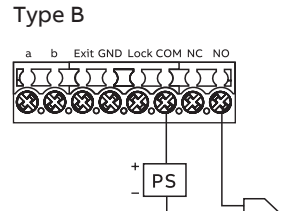

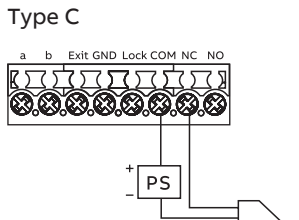

#### Anschlussbeschreibung - Außenstation Mini

MANUAL

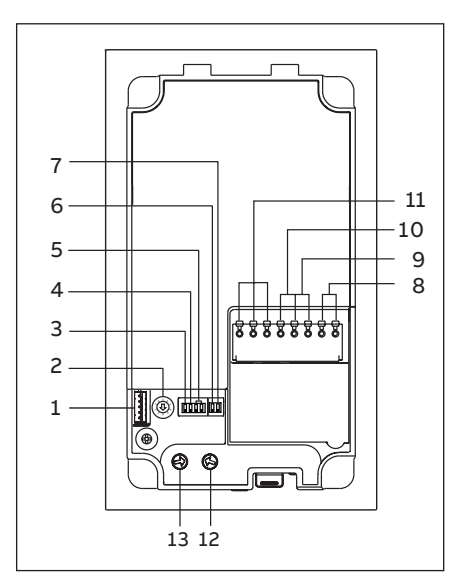

#### Anschlussbeschreibung - Innenstation Video 4.3

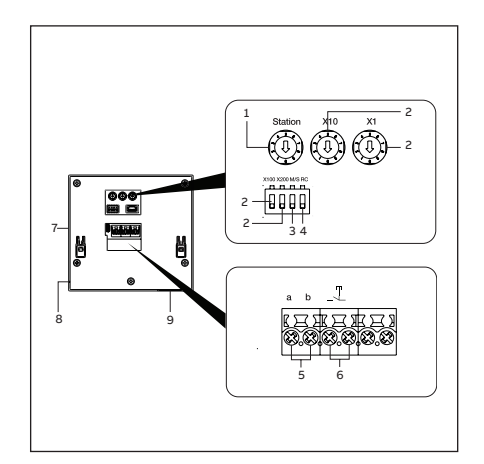

| Nein. | Beschreibung                                                                                                    |
|-------|----------------------------------------------------------------------------------------------------|
| 1     | Anschluss für die Aktualisierung der Gerätesoftware                                                                                                    |
| 2     | Drehschalter zur Einstellung der Adresse der Außenstation (1-9)                                                                                                    |
| 3     | Rückmeldeton der Drucktaste ON/OFF einstellen                                                                                                    |
| 4     | Stellen Sie den allgemeinen Ruf an alle Innenstationen einer Fam-<br>ilie ein: EIN/AUS<br>Wenn GC-ON Taste 1/Taste 2 drücken, klingeln alle IS                                                                    |
| 5     | Runder Taster konfigurieren<br>3 -> AUS; 4 -> AUS = Anruf IS 001                                                                                                    |
| 6     | Einstellen des Videomodus PAL/NTSC<br>OFF = PAL-Videomodus<br>ON = NTSC-Videomodus                                                                                                    |
| 7     | Standardsperre einstellen<br>OFF = (Lock-GND) als Standardverriegelung einstellen<br>ON = (COM-NC-NO) als Standardsperre einstellen<br>*Die Standardverriegelung wird über die Taste "unlock" am IS<br>gesteuert. |
| 8     | Steckbare Klemmen (a, b) für Busanschluss                                                                                                    |
| 9     | Steckbare Klemmen (Exit-GND) für Exit-Taster                                                                                                    |
| 10    | Steckbare Klemmen (Lock-GND) für Türöffner                                                                                                    |
| 11    | Steckbare Klemmen (COM-NC-NO) für potentialfreien Ausgang,<br>Türöffner                                                                                                    |
| 12    | Drehschalter zur Einstellung der Standard-Türverriegelungszeit,<br>1-10s                                                                                                    |
| 13    | Drehschalter zur Einstellung der Lautstärke des Lautsprechers                                                                                                    |

| Nein. | Beschreibung                                                                                                    |
|-------|----------------------------------------------------------------------------------------------------|
| 1     | Wahlschalter Außenstation<br>Einstellen der Adresse der Standard-Außenstation.                                                                                                    |
| 2     | Wahlschalter Innenstation<br>Mit Wahlschalter X10 werden Zehnerstellen, mit Wahlschalter X1<br>Einerstellen und mit den DIP-Schaltern X100 und X200 Hunderter-<br>stellen eingerichtet.                     |
| 3     | <b>Primäre/Sekundäre Innenstation</b><br>Nur eine Innenstation kann als "Primär" (ON=Primär).                                                                                                    |
| 4     | Abschlusswiderstands-Schalter<br>In Videoinstallationen oder gemischten Audio- und Videoinstalla-<br>tionen muss der Switch beim letzten angeschlossenen Gerät als<br>"RC on" festgelegt werden (ON=RC on). |
| 5     | a1, b1 = Busverbinder                                                                                                    |
| 6     | potentialfreier Kontakt, z.B. Türklingelknopf                                                                                                    |
| 7     | <b>Einstellungstaste</b><br>Drücken Sie diese Taste, um den Einstellungsmodus aufzurufen.                                                                                                    |
| 8     | Mikrofon                                                                                                    |
| 9     | Lautsprecher                                                                                                    |
|       |                                                                                                    |

#### Aufputz-Montage - Außenstation Mini

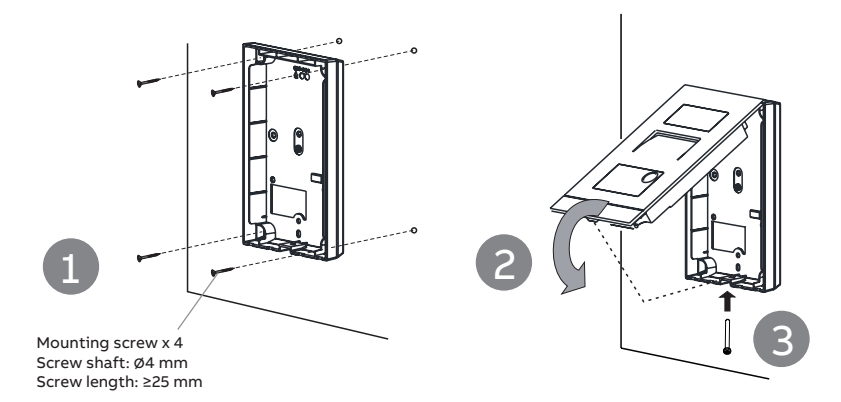

#### Unterputz-Montage - Außenstation Mini

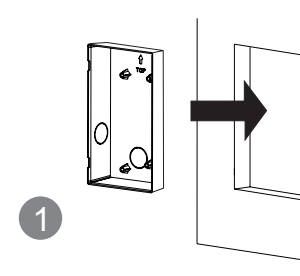

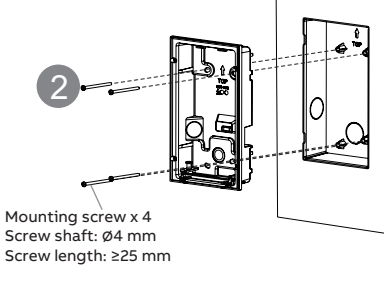

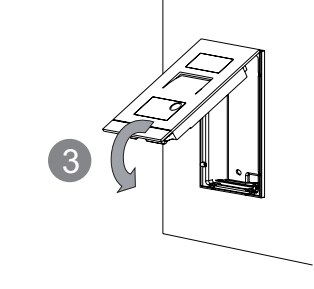

#### Demontage - Außenstation Mini

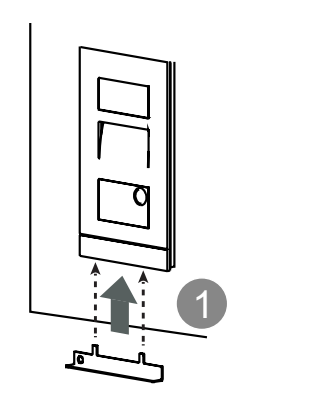

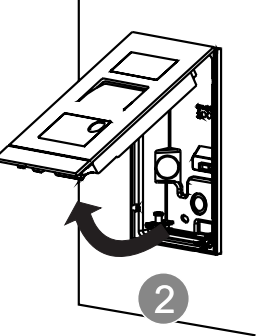

Installation der WLAN Innenstation

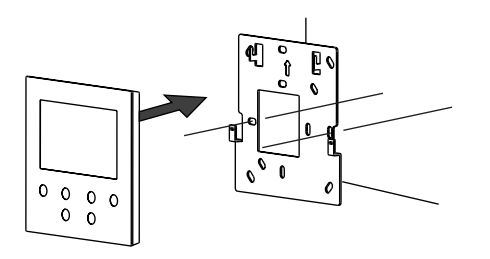

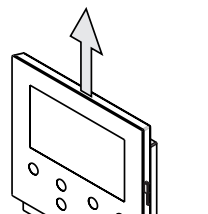

Demontage der WLAN-Innenstation

#### Mini-Außenstation ID-Karten Verwaltung

#### Erstellen der ersten Admin-Karte

MANUAL

grün, orange und rot, wenn sie der Außenstation Zeit, die Karte Ihrer Wahl 1 Mal durchzuziehen.

#### Im Standby-Zustand können folgende Funktionalitäten realisiert werden:

| Funktion           | Befehl                        | LED Status                         |
|--------------------|-------------------------------|------------------------------------|
| Karte registrieren | Admin-Karte 2x durchziehen    | 2 x orange blinken und 1 x piepen  |
|                    | Benutzer-Karte 1x durchziehen | LED leuchte grün                   |
| Karte löschen      | Admin-Karte 3x durchziehen    | 3 x Blinken orange und 1 x Piepton |
|                    | Benutzer-Karte 1x durchziehen | LED leuchte grün                   |
| Tür öffnen         | Benutzer-Karte 1x dran halten | LED leuchte grün                   |

#### Mini-Außenstation auf Werkseinstellungen zurücksetzen

1. Trennen Sie die Spannungsversorgung 2. Drehschalter der Adresse auf "0" und alle Dip-Schalter auf "OFF" stellen 3. Schließen Sie die Spannungsversorgung an 4. Drücken Sie die erste Taste 3 Sekunden lang 5. Die Entriegelungs-LED blinkt bei Erfolg nacheinander grün, orange und rot

#### Register an account on the MyBuildings portal

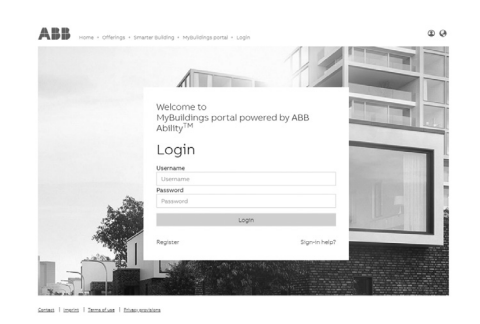

#### Download App

Q abb welcome

# 0

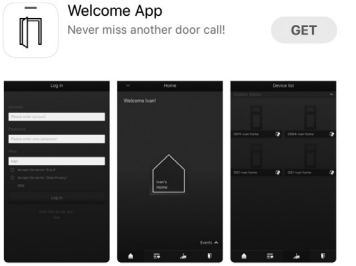

Wenn diese Mini-Außenstation noch keine Karte registriert hat, blinkt die Entsperr-LED nacheinander

- eingeschaltet wird. Um die erste Admin-Karte zu erstellen, haben Sie 60 Sekunden nach dem Einschalten
- Die Entsperr-LED leuchtet grün, wenn die Karte erfolgreich freigeschaltet wurde. Beachten Sie, dass eine Admin-Karte keine Benutzerkarte ist und nicht zum Entsperren der Außenstation dient.

Rufen Sie den Link https://mybuildings.abb.com auf, und klicken Sie auf "Registrieren". Füllen Sie das Formular wie erforderlich aus, um ein Konto zu registrieren. Aktivieren Sie dann das Benutzerkonto, wenn Sie die vom MyBuildings-Portal gesendete E-Mail erhalten.

## Log into App

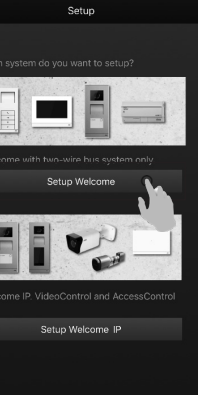

Laden Sie die App bei Google Play oder im Apple Store unter dem Stichwort "ABB Welcome" herunter. Installieren Sie dann die entsprechende App auf einem Mobiltelefon oder Tablet.

Öffnen Sie auf dem Handy/Tablet die App, wählen Sie "Setup Welcome" und melden Sie sich mit Ihren MyBuildings-Portal-Zugangsdaten an.

#### WLAN-Einstellungen

#### Hinweis

32

Nur 2.4G WLAN wird von der WLAN-Innenstation unterstützt, bitte stellen Sie den Router vor der Installation auf 2.4G WLAN ein. Es wird empfohlen, zuerst ein Konto auf dem MyBuildings-Portal zu registrieren.

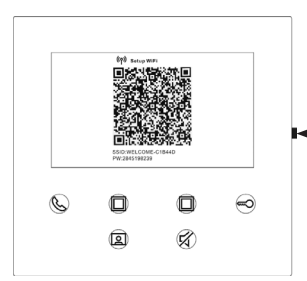

Drücken Sie an der WLAN-Innenstation die Einstellungstaste 2x, um den QR-Code Bildschirm anzuzeigen.

I ■ Einstellungstaste

Tippen Sie auf dem "Home"-Bildschirm der App auf "V", gefolgt von "Geräte koppeln", "WLAN-Innenstation", um den QR-Code auf dem WiFi-Panel zu scannen.

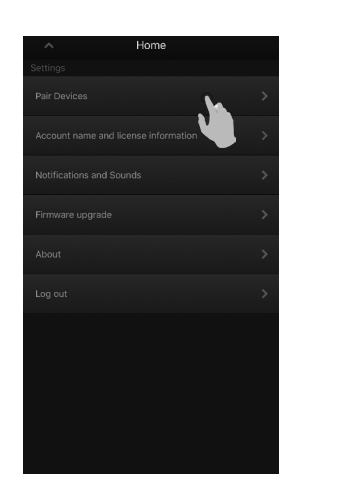

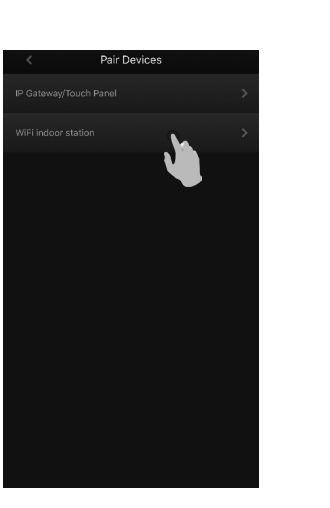

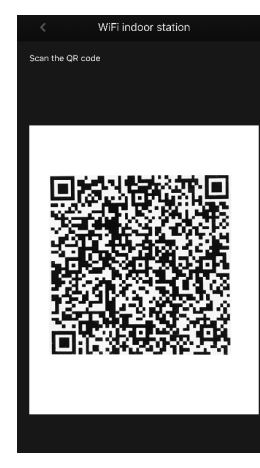

Tippen Sie auf dem Bildschirm "Konfiguration" der App auf "Verbinden", um die App mit dem WLAN-Panel zu verbinden. Wählen Sie dann Ihren WLAN-Netz und geben Sie das Passwort ein, um Ihr WLAN-Netz auf das WLAN-Panel zu übertragen.

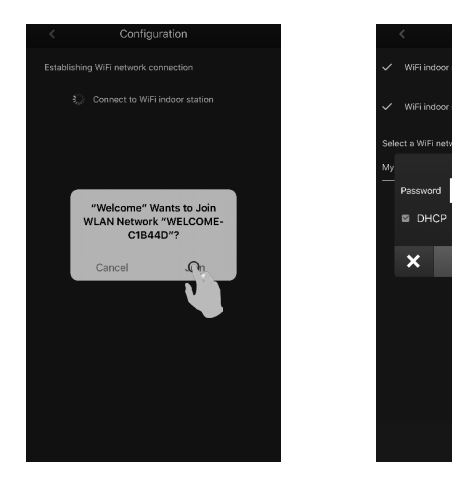

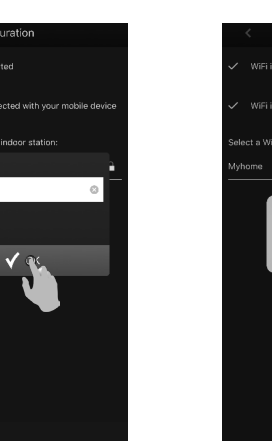

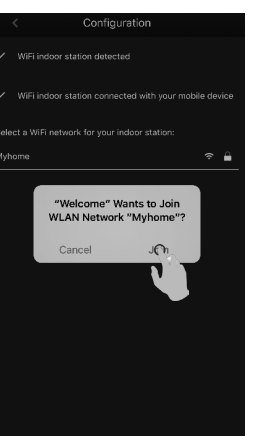

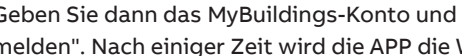

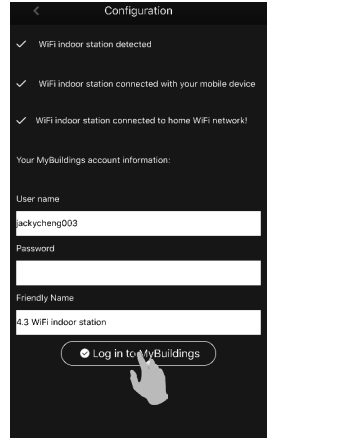

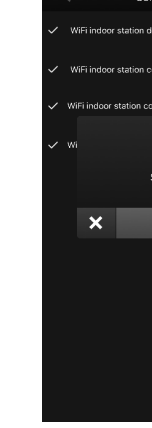

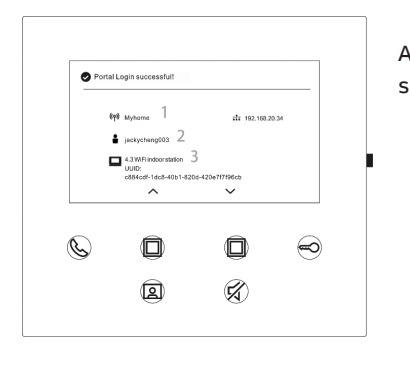

Weitere Informationen über das Produkthandbuch

1. Rufen Sie die Online-Webseite auf, indem Sie den QR-Code scannen. 2. Klicken Sie auf die Registerkarte "Downloads", um die Dokumente zu finden.

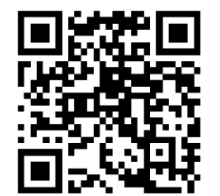

Außenstation Mini

Dienst

Hier finden Sie Ihren individuellen Länderkontakt.

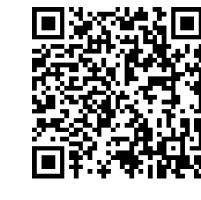

Geben Sie dann das MyBuildings-Konto und das Passwort ein und klicken Sie auf "Bei MyBuildings anmelden". Nach einiger Zeit wird die APP die WLAN-Innenstation automatisch koppeln.

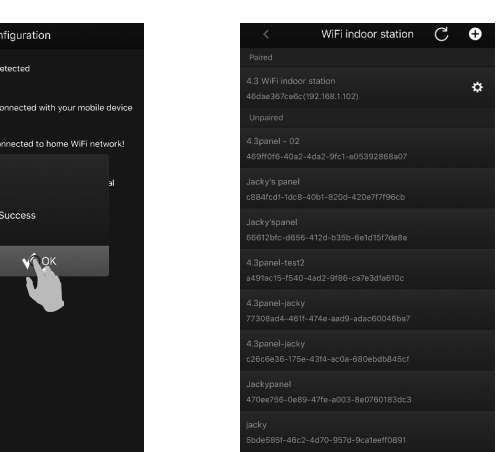

Auf dem Panel werden die Einstellungsinformationen auf dem Bildschirm angezeigt.

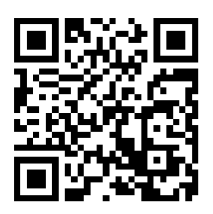

Innenstation Video 4.3

http://new.abb.com/contact-centers

# Note

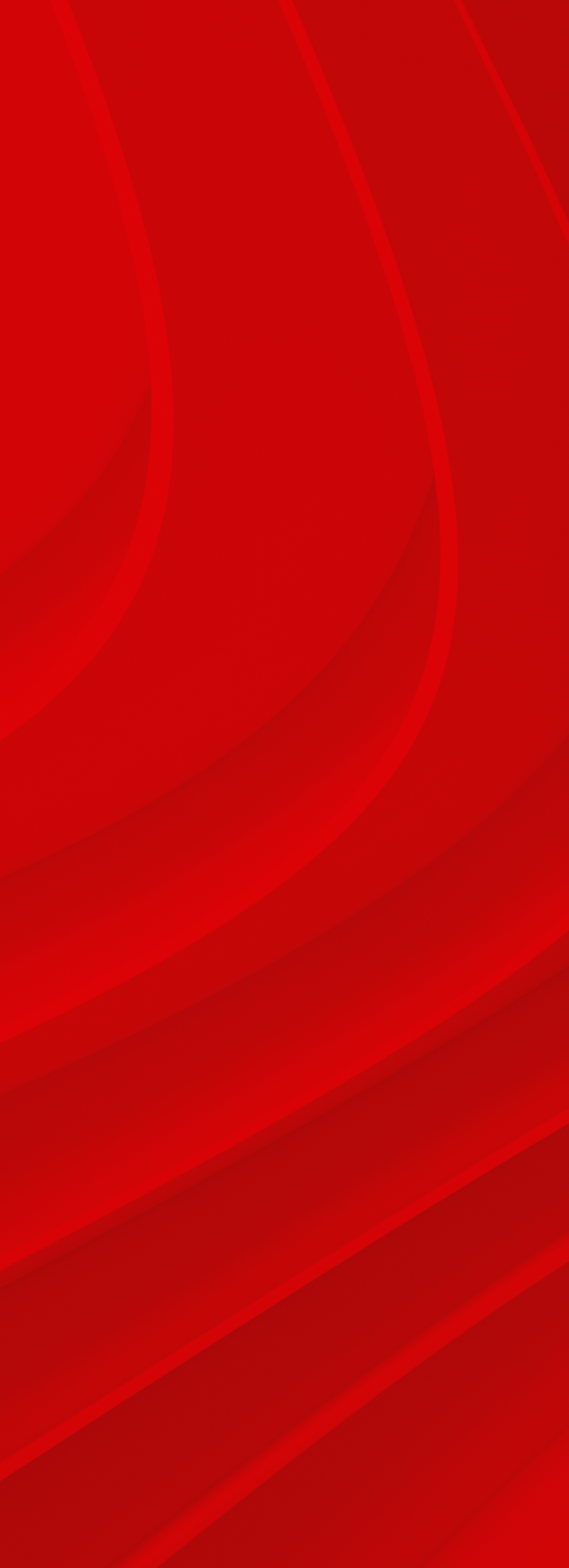